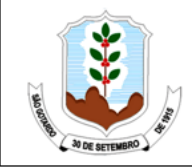

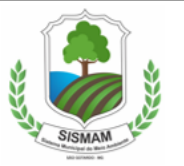

# ORIENTAÇÕES PARA PREENCHIMENTO DO FORMULÁRIO DE CARACTERIZAÇÃO DO EMPREENDIMENTO – FCE

São Gotardo/MG Maio/2019

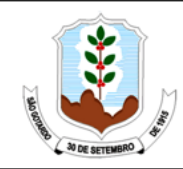

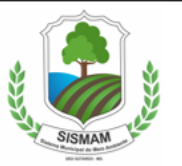

## SUMÁRIO

| 1<br>DO EM      | ORIENTAÇÕES PARA PREENCHIMENTO DO FORMULÁRIO DE CARACTERIZAÇÃO<br>IPREENDIMENTO – FCE               |
|-----------------|----------------------------------------------------------------------------------------------------|
| 1.1             | INTRODUÇÃO4                                                                                         |
| 1.2             | Módulo 1 - Tela 1 – Critérios locacionais de enquadramento5                                         |
| 1.3             | Módulos 2 e 3 - Tela 2 – Fatores de Restrição ou Vedação e Outras Intervenções 7                    |
| 1.4<br>Licenci  | Módulo 4 - Tela 3 – Classificação das Atividades e Indicação da Modalidade de amento                |
| 1.5             | Módulo 5 - Tela 4 - Licenciamento Ambiental Simplificado – LAS Cadastro 12                          |
| 1.6<br>Simplifi | Módulo 5 - Tela 5 – Licenciamento Ambiental Simplificado com Relatório Ambiental<br>icado - LAS RAS |
| 1.7             | Módulo 5 - Tela 6 - Licenciamento Ambiental Concomitante (LAC) ou trifásico (LAT) 19                |
| 1.8             | Módulo 5 - Tela 7 – Renovação de Licenciamento Ambiental 23                                         |
| 1.9             | Módulo 5 – Tela 08 – Declaração de Dispensa de Licenciamento Ambiental 27                           |

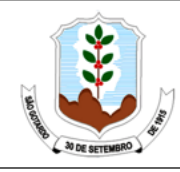

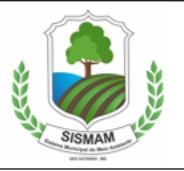

### 1 ORIENTAÇÕES PARA PREENCHIMENTO DO FORMULÁRIO DE CARACTERIZAÇÃO DO EMPREENDIMENTO – FCE

A consulta à plataforma eletrônica da Infraestrutura de Dados Espaciais do Sisema – IDE é pressuposto para que o FCE seja preenchido com o intuito de caracterizar e identificar a modalidade do Licenciamento Ambiental do seu empreendimento. A Infraestrutura de Dados Espaciais (IDE) do Sisema possui pastas temáticas relativas às áreas de restrição ambiental no Estado, onde estão hospedados os dados geoespaciais dos critérios locacionais do novo modelo de licenciamento ambiental por meio de categorias de Informação. Os usuários poderão consultá-los e realizar cruzamentos com as demais camadas disponíveis, proporcionando a compreensão espacial do território e verificando eventuais restrições para a regularização de atividades potencialmente poluidoras.

Depois de realizada a consulta ao IDE, você pode iniciar o processo de licenciamento ambiental de seu empreendimento através do preenchimento do Formulário de Caracterização do Empreendimento – FCE.

Esse Manual contempla do FCE Municipal e a versão do arquivo pode ser consultada na aba "MANUAIS" no site da Prefeitura de São Gotardo, aba "MEIO AMBIENTE" e pode ser preechida pelo empreededor e/ou por consultor ambiental. Este arquivo é composto de 08 (oito) telas, as quais consideramos, todas elas, integrantes do Formulário de Caracterização do Empreendimento (FCE), sendo que estas contêm os denominados módulos de preenchimento, os quais se encontram assim escalonados:

- Tela 01: Módulo 1 "Critérios locacionais de enquadramento";
- Tela 02: Módulo 2 e Módulo 3 "Fatores de restrição ou vedação" e "Outras intervenções", respectivamente;
- Tela 03: Módulo 4 "Classificação das atividades";
- Tela 04 LAS Cadastro: Módulo 5 "Caracterização do Empreendimento";
- Tela 05 LAS RAS: Módulo 5 "Caracterização do Empreendimento";
- Tela 06 LAC: Módulo 5 "Caracterização do Empreendimento";
- Tela 07 Renovação: Módulo 5 "Caracterização do Empreendimento";
- Tela 08 Dispensa: Módulo 5 "Declaração de Dispensa de Licenciamento Ambiental";

Em termos gerais, as telas de nº 01 a 08 (Módulos de nº 01 a 05) são utilizadas, após preenchimento obrigatório, como informações gerais necessárias à regularização do

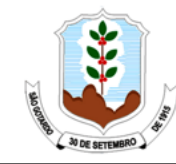

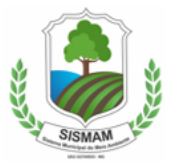

empreendimento ou atividade em uma das 4 (quatro) possibilidades de Licenciamento:

- ✓ Critérios Locacionais de Enquadramento;
- ✓ Fatores de Restrição ou Vedação;
- ✓ Outras Intervenções;
- ✓ Classificação das Atividades;
- ✓ Licenciamento Ambiental Simplificado via Cadastro LAS Cadastro;
- ✓ Licenciamento Ambiental Simplificado via Relatório Ambiental Simplificado (RAS);
- ✓ Licenciamento Ambiental Convencional (trifásico ou concomitante);
- ✓ Renovação de Licença Ambiental;
- ✓ Declaração de Dispensa de Licenciamento Ambiental.

A tela de nº 08, inserida no Módulo 5, é destinada ao preenchimento dos solicitantes cujo empreendimento ou atividade não se enquadre em alguma das 4 (quatro) possibilidades de licenciamento ambiental grifadas acima, sendo, portanto, dispensados do licenciamento ambiental em âmbito municipal.

#### 1.1 INTRODUÇÃO

Esta aba do FCE apresenta as macrodiretrizes a serem seguidas com o intuito de preenchimento do documento.

Neste intento, é importante mencionar que as telas de nº 1, 2 e 3 deverão ser preenchidas com o objetivo de obtenção do enquadramento final e, para as mesmas, os questionamentos estão subdivididos em módulos temáticos (nº 1, 2, 3, 4 e 5). A utilização da plataforma da Infraestrutura de Dados Especiais – IDE, disponível no site <u>http://idesisema.meioambiente.mg.gov.br/</u> é indispensável para o correto preenchimento das informações relativas a estes módulos.

Já com relação às telas de nº 4, 5, 6, 7 e 8, tem-se a etapa de questionamentos e direcionamentos realizados após o resultado acerca do enquadramento do empreendimento ou atividade no licenciamento ambiental. Nesse sentido, o solicitante preencherá apenas um dos formulários entre as opções constantes nas telas de nº 4, 5, 6, 7 e 8, conforme o resultado do enquadramento obtido pelas informações constantes dos módulos nº 1, 2, 3 e 4 e por atividade específica.

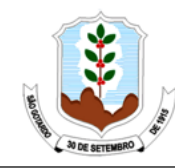

SISTEMA MUNICIPAL DO MEIO AMBIENTE - SISMAM

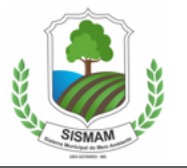

#### 1.2 Módulo 1 - Tela 1 – Critérios locacionais de enquadramento

|        | MÓDULO 1. CRITÉRIOS LOCACIONAIS DE ENC                                                                                                    | QUADRA                  | MENTO                                                                      |  |  |  |
|--------|----------------------------------------------------------------------------------------------------|-------------------------|----------------------------------------------------------------------------|--|--|--|
| Para r | Para responder os questionamentos a seguir, o empreendedor deverá acessar o sistema informatizado da Infraestrutura de Dados Espaciais<br>do Sisema (IDE-Sisema) disponível em |                         |                                                                            |  |  |  |
|        | http://idesisema.meioambiente.mg.gov.br/                                                                                                    |                         |                                                                            |  |  |  |
| 1.     | Trata-se de requerimento de licenca para:                                                                                                    |                         |                                                                            |  |  |  |
|        | renovação de licença de instalação? renovação de licença de operação                                                                                                    | ão?                     |                                                                            |  |  |  |
|        | LOC em razão de solicitação de renovação após o vencimento da LO ou pel                                                                                                    | la perda o              | de prazo de renovação automática, na                                       |  |  |  |
|        | qual não existiram ampliações referentes à LO anterior?                                                                                                    |                         | ~                                                                          |  |  |  |
|        | empreendimento com LP, LI ou AAF emitida anteriormente? (Assinalar som<br>empreendimento/atividade.)                                                                           | ente se <u>N</u>        | <u>AO</u> for requerimento para <b>ampliação</b> do                        |  |  |  |
|        | Não se aplica.                                                                                                    | Peso                    | Não se aplica.                                                             |  |  |  |
| 2.     | O empreendimento está/estará localizado em Unidade de Conservação de Pro                                                                                                    | teção Inte              | egral, nas hipóteses previstas em Lei?                                     |  |  |  |
|        | Não Sim                                                                                                    | Peso                    | Resposta obrigatória.                                                      |  |  |  |
| з.     | O empreendimento está/estará localizado em zona de amortecimento de Unid<br>faixa de 3 km do seu entorno quando não houver zona de amortecimento estal<br>áreas urbanas?       | ade de Co<br>belecida ( | nservação de Proteção Integral, ou na<br>por Plano de Manejo; excluídas as |  |  |  |
|        | Não Sim                                                                                                    | Peso                    | Resposta obrigatória.                                                      |  |  |  |
| 4.     | O empreendimento está/estará localizado em Unidade de Conservação de Uso<br>(APA)?                                                                                             | Sustentá                | vel, exceto Área de Proteção Ambiental                                     |  |  |  |
|        | Não Sim                                                                                                    | Peso                    | Resposta obrigatória.                                                      |  |  |  |
| 4.1    | O empreendimento está/estará localizado em Área de Proteção Ambiental (AP                                                                                                    | A)?                     |                                                                            |  |  |  |
|        | Não Sim. Se SIM, informar o nome:                                                                                                    |                         |                                                                            |  |  |  |
| 5.     | O empreendimento está/estará localizado em Reserva da Biosfera, excluídas a                                                                                                    | as áreas u              | irbanas ?                                                                  |  |  |  |
|        | Não Sim                                                                                                    | Peso                    | Resposta obrigatória.                                                      |  |  |  |
| 6.     | O empreendimento esta/estara localizado em Corredor Ecológico formalmento                                                                                                    | e instituio<br>Roco     | lo, conforme previsão legal?                                               |  |  |  |
| 7      | O empreendimento está /estará localizado em áreas designadas como Sítios P                                                                                                    | Peso                    | Resposta obrigatoria.                                                      |  |  |  |
| 1.     | Não Sim                                                                                                    | Peso                    | Resposta obrigatória                                                       |  |  |  |
|        |                                                                                                    | - tracks                |                                                                            |  |  |  |
| 8.     | especial?                                                                                                    | e trecho d              | le curso o agua enquaorado em classe                                       |  |  |  |
|        | Não Sim                                                                                                    | Peso                    | Resposta obrigatória.                                                      |  |  |  |
| 9      | La La La La La La La La La La La La La L                                                                                                    | sos hídri               | cos?                                                                       |  |  |  |
| 2.     | Não Sim                                                                                                    | Peso                    | Resposta obrigatória.                                                      |  |  |  |
| 10.    | O empreendimento está/estará localizado em área de alto ou muito alto grau<br>conforme dados oficiais do CECAV-ICMBio?                                                         | de poten                | cialidade de ocorrência de cavidades,                                      |  |  |  |
|        | Não Sim                                                                                                    | Peso                    | Resposta obrigatória.                                                      |  |  |  |
| 10.1   | A atividade ou o empreendimento terá impacto real ou potencial sobre cavid<br>localizadas em sua ADA ou no entorno de 250 metros?                                              | ades nati               | urais subterrâneas que estejam                                             |  |  |  |
| 10.2   | Se SIM (no item 10.1), está em área totalmente urbanizada?                                                                                                    |                         |                                                                            |  |  |  |
|        | Não Sim                                                                                                    |                         |                                                                            |  |  |  |
| 11.    | Haverá supressão de vegetação?                                                                                                    |                         |                                                                            |  |  |  |

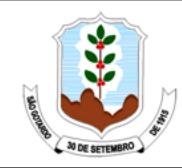

SISTEMA MUNICIPAL DO MEIO AMBIENTE - SISMAM

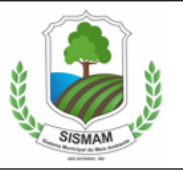

| 11.1 Se SIM, essa intervenção se encontra regularizada?                                                                                                    |              |                                |  |  |
|----------------------------------------------------------------------------------------------------|--------------|--------------------------------|--|--|
| Não Sim. Se sim, ir para item 11.2                                                                                                    |              |                                |  |  |
| 11.1.1 Se NÃO (no item 11.1), haverá supressão de vegetação nativa, exceto árvores isoladas ?                                                                                                    |              |                                |  |  |
| Não Sim                                                                                                    | Peso         | Resposta obrigatória.          |  |  |
| 11.1.2 Se NÃO (no item 11.1), haverá supressão de vegetação nativa em áreas prio<br>importância biológica "extrema" ou "especial", exceto árvores isoladas?                                           | ritárias par | ra conservação, considerada de |  |  |
| Não Sim                                                                                                    | Peso         | Resposta obrigatória.          |  |  |
| 11.2 Haverá corte ou aproveitamento de árvores isoladas nativas vivas?                                                                                                    |              |                                |  |  |
| 12. Houve supressão de vegetação em momento posterior à 22 de julho de 2008                                                                                                    | ?            |                                |  |  |
| Nao Sim                                                                                                    |              |                                |  |  |
| 12.1 Se SIM, essa intervenção se encontra regularizada?                                                                                                    |              |                                |  |  |
| Não                                                                                                    |              |                                |  |  |
| 12.1.1 Se NÃO (no item 12.1), ocorreu supressão de vegetação nativa, exceto árvor                                                                                                    | es isoladas  | ?                              |  |  |
| Não Sim                                                                                                    | Peso         | Resposta obrigatória.          |  |  |
| Se NÃO (no item 12.1), ocorreu supressão de vegetação nativa em áreas prioritárias para conservação, considerada de<br>12.1.2 importância biológica "extrema" ou "especial", exceto árvores isoladas? |              |                                |  |  |
| Não Sim                                                                                                    | Peso         | Resposta obrigatória.          |  |  |
| Fator locacional RESULTANTE Preenchimento incompleto.                                                                                                    |              |                                |  |  |

Na Tela 1, Módulo 1, o usuário deverá responder as perguntas sobre os critérios locacionais para o enquadramento, selecionando as opções "Sim" ou "Não".

Somente o quadro para seleção da alternativa de resposta estará disponível para edição e a marcação deverá ser fornecida por meio da oposição da letra "X", serão atribuídos pesos para cada uma das respostas e, ao final das perguntas, será indicado (de cor verde), no fim da tela, o "Fator locacional RESULTANTE" para fins de enquadramento final.

Ainda, alguns tipos de requerimento de licença podem exibir avisos direcionando o usuário ao Módulo 3, Tela 2, deixando de preencher as questões de critérios locacionais e fatores de restrição ou vedação, uma vez que já teriam sido avaliadas em licenças anteriores.

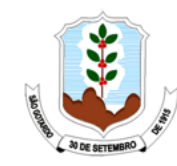

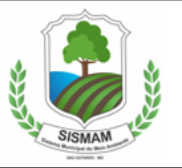

#### 1.3 Módulos 2 e 3 - Tela 2 – Fatores de Restrição ou Vedação e Outras Intervenções

| MÓDULO 2. FATORES DE RESTRIÇÃO OU VEDA                                                                                                    | ĄÇÃO                                   |  |
|----------------------------------------------------------------------------------------------------|----------------------------------------|--|
| Para responder os questionamentos a seguir, o empreendedor deverá acessar o sistema informatizado da Infraestrutura de<br>Dados Espaciais do Sisema (IDE-Sisema) disponível em:<br>http://idesisema.meioambiente.mg.gov.br/ |                                        |  |
| <ol> <li>Haverá intervenção em rio de preservação permanente que se enquadre nas pri<br/>15.082/04?</li> <li>Não Sim</li> </ol>                                                                                             | oibições do art. 3º da Lei Estadual nº |  |
| 2. O empreendimento tem/terá impacto em:     terra indígena bem cultural acautelado zona de proteçã     terra quilombola outros. Especificar:                                                                               | šo de aeródromo                        |  |
| <ol> <li>Haverá lançamento de efluentes ou disposição de resíduos tratados em águas de<br/>Não Sim</li> </ol>                                                                                                    | Classe Especial?                       |  |
| <ul> <li>O empreendimento está localizado em mananciais, situados a montante do por cujas águas estejam classificadas na Classe Especial?</li> <li>Não Sim</li> </ul>                                                       | nto de captação previsto ou existente, |  |

Nessa etapa, passa-se ao preenchimento da tela 2 (Módulos 2 e 3), na qual deverão ser respondidos alguns questionamentos sobre os fatores de restrição ou vedação que podem estar presentes na área onde estará localizado o empreendimento, bem como sobre outras intervenções que devem ser avaliadas para a concessão da licença ambiental. A oposição da letra "X" na escolha entre as alternativas "Sim" ou "Não", continua sendo a forma de preenchimento das informações solicitadas.

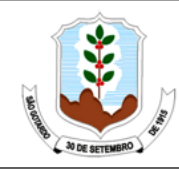

SISTEMA MUNICIPAL DO MEIO AMBIENTE – SISMAM

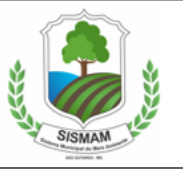

|      | MÓDULO 3. OUTRAS INTERVENÇÕES                                                                   |
|------|-------------------------------------------------------------------------------------------------|
| 1.   | Haverá intervenção em áreas de preservação permanente sem supressão de vegetação nativa?        |
| 2.   | Haverá destoca em área remanescente de supressão de vegetação nativa?                           |
| 3.   | Haverá manejo sustentável da vegetação nativa?                                                  |
| 4.   | Haverá aproveitamento de material lenhoso?                                                      |
| 5.   | Houve intervenção em Reserva Legal em momento posterior à 22 de julho de 2008?                  |
| 5.1. | Se SIM, foi efetuada a recomposição da Reserva Legal?                                           |
| 6.   | Houve intervenção em Área de Preservação Permanente em momento posterior à 22 de julho de 2008? |
| 6.1. | Se SIM, a intervenção se encontra regularizada?                                                 |
| 7.   | O empreendimento faz/fará uso ou intervenção em recurso hídrico?                                |

1.4 Módulo 4 - Tela 3 – Classificação das Atividades e Indicação da Modalidade de Licenciamento

| MÓDULO 4. CLASSIFICAÇÃO DAS ATIVIDADES    |                                                                            |           |            |         |        |
|-------------------------------------------|----------------------------------------------------------------------------|-----------|------------|---------|--------|
| 1. Dados das atividades do empreendimento |                                                                            |           |            |         |        |
| Código Atividade                          | Descrição da atividade                                                     | Parâmetro | Quantidade | Unidade | Classe |
|                                           | A-05-04-6 Pilha de rejeito/estéril de rochas ornamentais e de revestimento | Área útil | 500,0      | ha      | 4      |
| A-05-04-6                                 |                                                                            | -         |            | -       |        |
| $\frown$                                  |                                                                            | -         | 0          | -       |        |
|                                           | Selecionar codigo                                                          | -         |            | -       | -      |
|                                           | Calasianas ofdias                                                          | -         |            | -       |        |
|                                           |                                                                            | -         |            | -       | -      |

Na tela 3, a qual representa o módulo de nº 4, indique a(s) atividade(s) para qual o empreendedor solicita o licenciamento ambiental, bem como os valores absolutos referentes aos parâmetros ambientais utilizados em cada atividade para o fim de enquadramento do

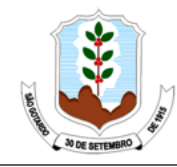

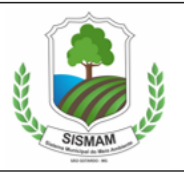

empreendimento. A coluna com o título "Código da Atividade" deve ser preenchida conforme a codificação prevista na Deliberação Normativa nº 219/2018, e a seleção deverá ser realizada em lista suspensa. Os itens de "Descrição da Atividade", "Parâmetro" e "Unidade" serão atualizados de forma automática, assim como o resultado do enquadramento no que se refere à classe do empreendimento sob licenciamento. Exemplo:

| Classe predominante resultante | 4    |
|--------------------------------|------|
| Fator locacional resultante    | 2    |
| Modalidade Inicial             | LAC2 |

Após registrar as informações solicitadas, o enquadramento final – modalidade inicial do licenciamento - do empreendimento será exibido, apresentando também a Classe predominante e o "Fator locacional resultante" que o compõem.

| 2. Outros fatores que alteram a modalidade do licenciamento na DN COPAM nº 213/17                                                                                                    |  |  |
|----------------------------------------------------------------------------------------------------|--|--|
| 2.1 A atividade principal a ser licenciada se enquadra em alguma das situações a seguir:                                                                                                    |  |  |
| <ul> <li>2.1.1. Trata-se de ampliação de aeroportos regionais regularizados, código E-01-09-0, circunscrita aos limites do sítio aeroportuário e considerada de baixo potencial de impacto ambiental, nos termos da Resolução Conama 470/2015?</li> <li>Não Sim</li> </ul>                                                                        |  |  |
| 2.2.2. Trata-se de processo com obrigatoriedade de instrução com EIA/RIMA por:                                                                                                    |  |  |
| - pertencer as atividades listadas nos códigos G-01, G-02 e G-03 da DN e ter área superior a 1.000 ha?                                                                                                    |  |  |
| 3. Autorização para intervenção ambiental                                                                                                    |  |  |
| 3.1 O empreendimento está localizado em zona rural ?       Não       Sim.         3.1.1 Haverá necessidade de intervenção em vegetação nativa?       Não       Sim         3.1.2 Se sim, qual o tipo de intervenção ?       Supressão de árvore isolada       Supressão de maciço florestal       Intervenção em APP         Área de intervenção: |  |  |
| Modalidade resultante: Preenchimento incompleto.                                                                                                    |  |  |
| Justificativa:                                                                                                    |  |  |
| Aguardando preenchimento.                                                                                                    |  |  |
|                                                                                                    |  |  |

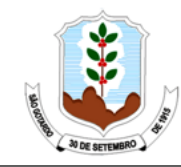

SISTEMA MUNICIPAL DO MEIO AMBIENTE – SISMAM

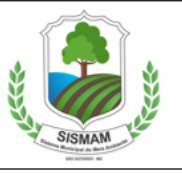

| - ser empreendimento de <b>utilidade pública</b> e realizar o corte e a supressão de vegetação primária e secundária em<br>estágio avançado de regeneração do Bioma Mata Atlântica?<br>Não se aplica. Não Sim                                                         |
|----------------------------------------------------------------------------------------------------|
| - ser <b>atividade minerária</b> e realizar supressão de vegetação secundária em estágio médio e avançado de regeneração<br>do Bioma Mata Atlântica?<br>Não se aplica. Não Sim                                                                                        |
| - estar localizado em área de vulnerabilidade natural muito alta e alta no Vetor Norte? ( <i>resposta do Item 8, Tela 2</i> )                                                                                                    |
| 2.2.4. A atividade <b>principal</b> a ser licenciada é uma instalação de sistema de abastecimento aéreo de combustíveis com capacidade total de armazenagem até 15 m <sup>3</sup> , desde que destinadas exclusivamente ao abastecimento do detentor das instalações? |
| 2.2.5 Fase do objeto do requerimento: Projeto Instalação Operação Corretiva Renovação                                                                                                    |
| Houve concomitância das fases anteriores no licenciamento?                                                                                                    |
| 2.2.6 - Se a atividade a ser licenciada pertencer ao código E-05-07-0 (atividades licenciadas no entorno da estação ecológica de cercadinho), informar se o empreendimento possui potencial para afetar a visibilidade da área tombada na Serra do Curral?            |
| Não Sim                                                                                                    |

A tela 3 reúne, ainda, exceções às regras de enquadramento e também deve ser preenchida. Sendo assim, as respostas fornecidas nesta etapa poderão determinar alterações da modalidade de licenciamento inicial apresentada. Ademais, apresenta ainda questionamento relativo a fase do objeto do requerimento, bem como se houve concomitância das fases anteriores no licenciamento.

De acordo com as respostas indicadas, o documento irá indicar a "Modalidade de licenciamento resultante" do cadastro, sua fase e se a solicitação é classificada como renovação de licença. Além disso irá orientar sobre a necessidade de preenchimento de uma nova tela, uma vez que as telas 4, 5, 6, 7 e 8 serão preenchidas de acordo com a modalidade indicada nesse quadro.

| Modalidade resultante:                                                                    | LAC1 |  |  |  |
|-------------------------------------------------------------------------------------------|------|--|--|--|
| Preencher Tela 6.                                                                         |      |  |  |  |
| ATENÇÃO: Atividade pode ser licenciada pelo município. (DN COPAM nº 213/17)               |      |  |  |  |
| Clique aqui para consultar no SIMMA se o município realiza licenciamento desta atividade. |      |  |  |  |

Se o empreendimento estiver exercendo atividade cuja classe e atividade, após enquadramento, for suscetível de licenciamento ambiental do Estado nos moldes da DN 217/2017, o empreendedor deverá procurar a Superintêndencia Regional de Meio Ambiente - SUPRAM.

Neste sentido, é relevante mencionar que a emissão de atos autorizativos com vício na competência da autoridade emissora poderá ocasionar a nulidade absoluta do mesmo, sem

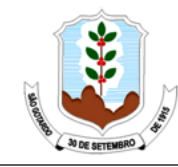

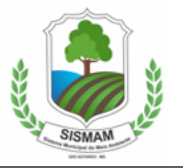

prejuízos das penalidades eventualmente cabíveis.

|                             | 1. Dados das atividades do empreendimento                                                   |                          |           |            |         |          |
|-----------------------------|---------------------------------------------------------------------------------------------|--------------------------|-----------|------------|---------|----------|
| Código Atividade            | Atividade Descrição da atividade                                                            |                          | Parâmetro | Quantidade | Unidade | Classe   |
| C 04 01-4                   | Beneficiamento primário de produtos agrícolas:<br>limpeza, lavagem, secagem, despolpamento, | Produção nominal         | 5.000,0   | tlano      | Não     |          |
| G-04-01-4                   | descascamento, classific<br>sementes                                                        | ⊧ação e≀ou tratamento de | -         |            | -       | passível |
|                             | Selecionar código                                                                           |                          | -         |            | -       |          |
|                             |                                                                                             | selecionar coligo        |           |            | -       |          |
| Selecien y códice           |                                                                                             |                          | -         |            | -       |          |
|                             |                                                                                             |                          |           |            | -       | -        |
|                             | Selecionar código                                                                           |                          | -         |            | -       |          |
|                             |                                                                                             |                          | -         |            | -       | _        |
|                             | Selecionar código                                                                           |                          | -         |            | -       |          |
|                             |                                                                                             |                          | -         |            | -       | _        |
| Classe predomi              | Classe predominante resultante                                                              |                          | sível     |            |         |          |
| Fator locacional resultante |                                                                                             | 0                        |           |            |         |          |
| Modalidade Inicial          |                                                                                             | Não pas                  | sível     |            |         |          |

Em sequência, ainda na tela nº 3, Módulo 4, será possível identificar se a atividade do empreendimento não é passível de licenciamento ambiental no próprio campo destinado a fornecer o resultado acerca do enquadramento (Modalidade de licenciamento inicial e resultante).

Se o seu empreendimento não é passível de licenciamento ambiental pela indicação da Tela 3 ou se a atividade não está listada na Deliberação Normativa Copam º 219/2018, passe a tela 08 "Dispensa" para preencher as informações do seu empreendimento e dê entrada no processo na Prefeitura Municipal de São Gotardo.

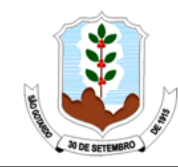

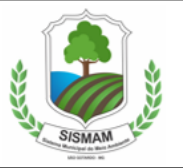

#### 1.5 Módulo 5 - Tela 4 - Licenciamento Ambiental Simplificado – LAS Cadastro

|                                                                                                    | MÓDULO 5. CARACTERIZAÇÃO DO EMPREENDIMENTO                                                   |  |  |
|----------------------------------------------------------------------------------------------------|----------------------------------------------------------------------------------------------|--|--|
|                                                                                                    | LICENCIAMENTO AMBIENTAL SIMPLIFICADO - LAS Cadastro                                          |  |  |
|                                                                                                    | 1. Identificação do empreendedor                                                             |  |  |
| 1.1 Empreendedor/Raza                                                                                                    | šo Soci                                                                                      |  |  |
| 1.2 CNPJ/CPF:                                                                                                    |                                                                                              |  |  |
| 1.3 Endereço                                                                                                    | 1.4 Nº:                                                                                      |  |  |
| 1.5 Complement                                                                                                    | L6 Bairro:                                                                                   |  |  |
| 1.7 Caixa Postal:                                                                                                    | 1.8 CEP:9 Município:1.10 UF:                                                                 |  |  |
| 1.11 Telefone                                                                                                    | 1.12 Email:                                                                                  |  |  |
| 1.13 As atividades são<br>Pessoa física<br>Proprietário                                                                                                    | ou serão desenvolvidas por:<br>Pessoa jurídica<br>Arrendatário Posseiro Outros. Especificar: |  |  |
|                                                                                                    | 2. Identificação do empreendimento                                                           |  |  |
| Informação do Er                                                                                                    | npreendimento igual a do Empreendedor: Sim Não                                               |  |  |
| 2.1 Empreendimento/R                                                                                                    | azão Soci;                                                                                   |  |  |
| 2.2 CNPJ/CPF:                                                                                                    |                                                                                              |  |  |
| 2.3 Responsável legal:                                                                                                    |                                                                                              |  |  |
| 2.4 Endereço                                                                                                    | 2.5 №:                                                                                       |  |  |
| 2.6 Complement                                                                                                    | 2.7 Bairro:                                                                                  |  |  |
| 2.8 Caixa Postal:                                                                                                    | 2.9 CEP: 2.10 Município: 2.11 UF:                                                            |  |  |
| 2.12 Telefone                                                                                                    | 2.13 Email:                                                                                  |  |  |
| 2.14 Referencia do loca         2.15 Microempresa ou microempreendedor individual:         2.16 Agricultor Familiar ou Empreendedor Familiar Rural:         Sim       Não         2.17 Associação ou cooperativas de catadores de materiais reciclávei Sim       Não |                                                                                              |  |  |
| 2.18 Possui RPPN maior que 20% da área total do imóvel: Sim Não                                                                                                    |                                                                                              |  |  |
| 3. Endereço para correspondência                                                                                                    |                                                                                              |  |  |
| Endereço igual ao<br>3.1 Endereço                                                                                                    | Empreendedor <i>ou</i> Empreendimento Outro, preencha os campos abaixo:                      |  |  |

Se a modalidade de licenciamento para o empreendimento for a modalidade simplificada via Cadastro, o formulário da Tela 4 deve ser preenchido informando os dados do empreendimento.

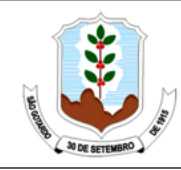

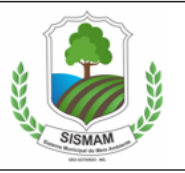

|                      | 4. Dados das atividades             | do emp | preendimer | ito                    |                               |         |
|----------------------|-------------------------------------|--------|------------|------------------------|-------------------------------|---------|
| Código Atividade     | Atividade efetiva do empreendimento | Par    | âmetro     | Quantidade<br>(máxima) | Quantidade<br>atual utilizada | Unidade |
| 4 02 01 8            |                                     | Prod   | ução bruta | 5000,0                 | 0                             | m'lano  |
| A-05-01-6            |                                     |        | -          |                        |                               | -       |
|                      |                                     |        | -          |                        |                               | -       |
|                      |                                     |        | -          |                        |                               | -       |
|                      |                                     |        | -          |                        |                               | -       |
|                      |                                     |        | -          |                        |                               | -       |
|                      |                                     |        | -          |                        |                               | -       |
|                      |                                     |        | -          |                        |                               | -       |
|                      |                                     |        | -          |                        |                               | -       |
|                      |                                     |        | -          |                        |                               | -       |
| 4.1 Classe resultant | te do empreendimento                |        |            |                        | 2                             |         |

Alguns campos do item 4 serão preenchidos de forma automática de acordo com dados informados anteriormente, seguindo-se as mesmas regras já expostas no preenchimento da tela nº. 3 (item 1.4) e, assim, as informações que devem ser inseridas estão destacadas acima na cor vermelha.

A coluna Quantidade, de preenchimento automático, refere-se ao valor informado na Tela 3 para classificação da atividade. Já a coluna Quantidade Atual Utilizada, de preenchimento obrigatório, refere-se ao que é efetivamente realizado no empreendimento.

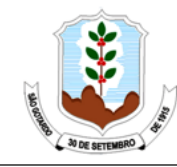

#### PREFEITURA MUNICIPAL DE SÃO GOTARDO SISTEMA MUNICIPAL DO MEIO AMBIENTE – SISMAM

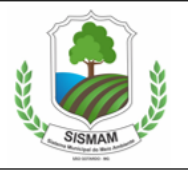

| 4.3 O empreendin    | nento já pos  | sui alguma li  | icença ambie     | ntal emitida p  | elo órgão es   | tad Não        | Sim            |
|---------------------|---------------|----------------|------------------|-----------------|----------------|----------------|----------------|
| Caso sim, preenche  | er quadro a s | eguir. Se ampl | iação, indicar i | na coluna "obje | to do licencia | mento" a ativi | dade principal |
| relacionada a ampli | iaçao.        |                |                  |                 |                |                |                |
|                     |               | 4.3.1 Licenças | s ambientais vi  | gentes (inclus  | ive AAF)       |                |                |
| Processo PA COPAM   | nº Tip        | o da licença   | Objeto do        | licenciamento   | Data de o      | oncessão       | Validade       |
|                     |               |                |                  |                 |                |                |                |
|                     |               |                |                  |                 |                |                |                |
|                     |               |                |                  |                 |                |                |                |
|                     |               |                |                  |                 |                |                |                |
|                     |               |                |                  |                 |                |                |                |
| 4.4 Fase do objeto  | o do          | Fas            | se instalação    | x a inici       | ar inicia      | da em:         |                |
| requerimento:       |               | Fas            | se de operaçã    | io a inici      | ar inicia      | da em:         |                |
|                     |               | 5. Lo          | calização do e   | mpreendimento   | )              |                |                |
| 5.1 A área do emp   | preendiment   | to abrange/at  | orangerá outr    | os municípios   | Sim Nã         | 0              |                |
| 51.1 Se sim, quais  | ?             |                |                  |                 |                |                |                |
| 5.1.2 Se sim, qual  | município c   | om maior per   | centual da ár    | ea da ativida   |                | Selecionar     |                |
|                     |               |                | 5.1.             | 3 SUPRAM        |                |                |                |
| 5.2 O empreendin    | nento está l  | ocalizado em   | qual bioma?      | Caatinga        | Mata Atlânti   | ca Cerrad      | lo             |
| 5.3 O empreendin    | nento está l  | ocalizado em   | zona: urban      | a rural         |                |                |                |
| 5.4 Trata-se de im  | óvel rural?   | Não            | Sim № do         | Recibo de Ins   | crição no CAF  |                |                |
| 5.5 Coordenadas g   | geográficas,  | em SIRGAS 20   | 000, para loca   | lização do PO   | NTO CENTRAL    | do empreend    | limento:       |
|                     |               |                | Latitude         |                 |                | Longitude      |                |
| Coordendas ge       | ográficas     | Grau           | Minuto           | Segundo         | Grau           | Minuto         | Segundo        |
|                     |               |                |                  |                 |                |                |                |
| Coordenadas 3       | Selecionar    | <b>v</b> _     |                  | (7 dígitos)     | V-             |                | (7 dígitos)    |
| planas UTM          | fuso          | X=             |                  | (7 digitos)     | T=             |                | (7 digitos)    |
|                     |               | 6. Cara        | acterização do   | empreendimen    | to             |                |                |
| 1 Área total do em  | preendime     | nto (ha        |                  |                 |                |                |                |
| 6.2 Área útil (ha   |               |                | 5.3 <i>i</i>     | Área construío  | la (ha)        |                |                |
| 6.4 Nº de funciona  | ários setor d | le produçã     | 6.5              | Nº de funcior   | nários setor a | dministrativo  |                |

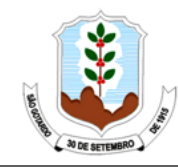

SISTEMA MUNICIPAL DO MEIO AMBIENTE - SISMAM

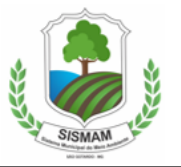

| 6.4 № de funcionários setor de produçã 6.5 №                                                                                                    | º de funcionários setor administrativo                                                                             |
|----------------------------------------------------------------------------------------------------|----------------------------------------------------------------------------------------------------|
| 6.6 № total de funcionáric 6.7 №                                                                                                    | º de famílias residentes                                                                                           |
| 6.8 A Utilização do Recurso Hídrico é/será exclusiva de Con                                                                                            | ncessionária Loca Não Sim. (Ir para item 7)                                                                        |
| 6.9 Se Não, o prenchimento do quadro a seguir é obrigatóri                                                                                             | io                                                                                                    |
| Ato Autorizativo                                                                                                    | Número                                                                                                    |
| Cadastro de Obras e Serviços Relacionados às Travessias                                                                                                | № do Cadastro                                                                                                    |
|                                                                                                    |                                                                                                    |
|                                                                                                    |                                                                                                    |
|                                                                                                    |                                                                                                    |
| 6.10 Há/ haverá captação de água superficial em Area de C                                                                                              | Conflito por uso de recursos hídricos?                                                                             |
| X Não Sim. № da DAC/IGAM                                                                                                    |                                                                                                    |
| 6.11 Faz uso de Autorização / Regularização para Intervençi                                                                                            | ção Ambiental?                                                                                                    |
| Não Sim. Nº do (s) certificado (s)                                                                                                    |                                                                                                    |
| 7. Declaraçõ                                                                                                    | ões                                                                                                    |
| - DECLARO, sob as penas da lei, que o empreendimento está apto                                                                                         | to a ser instalado, e somente operará com todos os                                                                 |
| sistemas de controle, devendo seguir todos os parâmetros e cond                                                                                        | dições ambientais legalmente vigentes, dispondo de                                                                 |
| sistemas de gerenciamento dos aspectos ambientais, incluindo o<br>efluentes líauidos e de resíduos sólidos, bem como a reabilitação                    | o controle de ruldos, de emissões atmosfericas, de<br>o de áreas dearadadas.                                       |
|                                                                                                    |                                                                                                    |
|                                                                                                    |                                                                                                    |
|                                                                                                    |                                                                                                    |
| DECLARO, and an annual de lai, sue an informaçãos acontectos a                                                                                         |                                                                                                    |
| <ul> <li>DECLARO, sob as penas da lei, que as informações prestadas sa<br/>prestação destas informações constitui crime, na forma do artiad</li> </ul> | ao verdadeiras e que estou ciente de que a faisidade na<br>10 299. do códiao penal (pena de reclusão de 1 a 5 anos |
| e multa), c/c artigo 3º da lei de crimes ambientais, c/c artigo 1                                                                                      | 19, §3º, item 5, do decreto 39424/98, c/c artigo 19 da                                                             |
| resolução CONAMA 237/97.                                                                                                    |                                                                                                    |
|                                                                                                    |                                                                                                    |
| Data Nome legível do respons                                                                                                    | sável pelo preenchimento do FCE e assinatura                                                                       |
| 8. Relação de doci                                                                                                    | cumentos                                                                                                    |
| Para formalização do processo, fazer upload no sistema de                                                                                              | e requerimento dos documentos listados na Tela 8                                                                   |
|                                                                                                    |                                                                                                    |

Indicar coordenadas geográficas em SIRGAS 2000 para localização do ponto central do empreendimento, no item 5.5.

Para atividade "F-06-01-7 Postos revendedores, postos ou pontos de abastecimento, instalações de sistemas retalhistas, postos flutuantes de combustíveis e postos revendedores de combustíveis de aviação" especificar na coluna "Descrever atividade efetiva do empreendimento" caso se trate de Sistema de abastecimento aéreo de combustíveis (SAAC) ou Sistema de Armazenamento Subterrâneo de Combustíveis (SASC).

Ao final do preenchimento, a versão completa do FCE deverá ser impressa (Módulos de 1 a 5) e o responsável pelo preenchimento deverá assiná-lo, conforme procuração e dar entrada no setor de Tributação na Prefeitura onde será orientado aos próximos passos.

A versão completa do FCE é composta dos módulos 1 a 5, ou seja, das telas 1 a 3, a tela específica da caracterização da modalidade/fase (Tela 4: LAS Cadastro; Tela 5: LAS RAS,

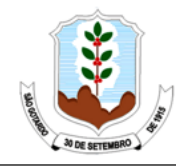

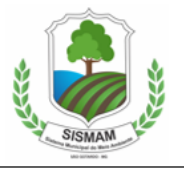

Tela 6: Licenciamento Concomitante ou Trifásico, Tela 7: Renovação), bem como da tela 8 – Declaração de Dispensa do Licenciamento Ambiental.

A relação de documentos que deverá ser apresentada será gerada pelo SISTEMA MUNICIPAL DO MEIO AMBIENTE – SISMAM por meio do Formulário de Orientação Básica – FOB e deverão ser entregues no balcão do órgão licenciador na forma física e digital (uma versão do arquivo em formato de planilha do excel e outra versão impressa, assinada e digitalizada) para andamento da solicitação de licenciamento ambiental.

#### 1.6 Módulo 5 - Tela 5 – Licenciamento Ambiental Simplificado com Relatório Ambiental Simplificado - LAS RAS

Se a modalidade de licenciamento for simplificada com apresentação do Relatório Ambiental Simplificado, é necessário preencher a Tela 5.

| MÔ                             | DULO 5. CARACTERIZAÇÃO DO EMPREENDIME       | NTO                          |
|--------------------------------|---------------------------------------------|------------------------------|
| LICENCIAMENTO AME              | BIENTAL SIMPLIFICADO COM RELATÓRIO AMBIE    | ENTAL SIMPLIFICADO -         |
|                                | LAS RAS                                     |                              |
|                                | 1. Identificação do empreendedor            |                              |
| 1.1 Empreendedor/Razão Soci    |                                             |                              |
| 1.2 CNPJ/CPF:                  |                                             |                              |
| 1.3 Endereço                   |                                             | 1.4 Nº:                      |
| 1.5 Complement                 | L6 Bairro:                                  |                              |
| 1.7 Caixa Postal: 1.8 C        | EP: .9 Município:                           | 1.10 UF:                     |
| 1.11 Telefone                  | 1.12 Email:                                 |                              |
| 1.13 As atividades são ou ser  | ão desenvolvidas por:                       |                              |
| Pessoa física                  | Pessoa jurídica                             |                              |
| Proprietário                   | Arrendatário Posseiro Outros. Especifi      | car:                         |
|                                | 2. Identificação do empreendimento          |                              |
| Informação do Empreen          | dimento igual a do Empreendedor: Sim        | Não                          |
| 2.1 Empreendimento/Razão S     | ocii                                        | -                            |
| 2.2 CNPJ/CPF:                  |                                             |                              |
| 2.3 Responsável legal:         |                                             |                              |
| 2.4 Endereço                   |                                             | 2.5 Nº:                      |
| 2.6 Complement                 | 2.7 Bairro:                                 |                              |
| 2.8 Caixa Postal: 2.9 C        | EP: 2.10 Município:                         | 2.11 UF:                     |
| 2.12 Telefone                  | 2.13 Email:                                 |                              |
| 2.14 Referência do loca        |                                             |                              |
| 2.15 Microempresa ou microe    | mpreendedor individual: Sim                 | Não                          |
| 2.16 Agricultor Familiar ou Em | preendedor Familiar Rural: Sim              | Não                          |
| 2.17 Associação ou cooperativ  | vas de catadores de materiais recicláve Sim | Não                          |
| 2.18 Possui RPPN maior que 20  | 0% da área total do imóvel: Sim             | Não                          |
|                                | 3. Endereço para correspondência            |                              |
| Endereço igual ao Empre        | endedor ou Empreendimento Outro,            | , preencha os campos abaixo: |
| 3.1 Endereço                   |                                             | Nº:                          |
| Complement                     | Pairro                                      |                              |

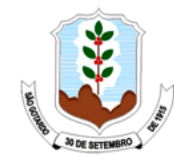

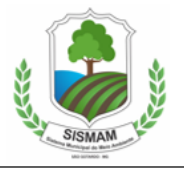

No item 4, conforme já observado na orientação relativa à tela 4, alguns campos serão preenchidos de forma automática, conforme dados inseridos em etapas anteriores (marcação em vermelho).

|                             |          | 4.                    | . Dados         | das ativida  | des do ei  | npre  | endime     | nto    |        |                 |          |            |
|-----------------------------|----------|-----------------------|-----------------|--------------|------------|-------|------------|--------|--------|-----------------|----------|------------|
| Código Atividade            | De       | escrever ativida      | de efetiv       | a do empree  | endimento  | )     | Pa         | râme   | tro    | Quantid         | lade     | Unidade    |
| $\bigcirc$                  |          |                       |                 |              |            |       |            | -      |        |                 |          | -          |
|                             |          |                       |                 |              |            |       |            | -      |        |                 |          | -          |
|                             |          |                       |                 |              |            |       |            | -      |        |                 |          | -          |
|                             |          |                       |                 |              |            |       |            | -      |        |                 |          | -          |
|                             |          |                       |                 |              |            |       |            | -      |        |                 |          | -          |
|                             |          |                       |                 |              |            |       |            | -      |        |                 |          | -          |
|                             |          |                       |                 |              |            |       |            | -      |        |                 |          | -          |
|                             |          |                       |                 |              |            |       |            | -      |        |                 |          | -          |
|                             |          |                       |                 |              |            |       |            | -      |        |                 |          | -          |
|                             |          |                       |                 |              |            |       |            | -      |        |                 |          | -          |
| É necessário listar         | outras a | atividades alén       | n das de        | scritas acim | na?        |       |            | io     | s      | im. Utilizar qı | uadro n  | a Tela 11. |
| 4.1 Classe resultante       | e do em  | preendimento          |                 |              |            | Г     |            |        |        | •               |          |            |
| 4.2 Informações so          | obre o p | orocesso de lic       | enciame         | ento minera  | al – ANM,  | 'DNP  | M (some    | ente p | oara i | mineração)      |          |            |
| Titular ou Requere          | ente :   |                       |                 |              |            |       |            |        |        |                 |          |            |
| Número do Proces            | so DNP   | M/ANM e Ano           | :               |              |            |       |            |        |        |                 |          |            |
|                             |          |                       |                 |              |            |       |            |        |        |                 |          |            |
| 4.3 Trata-se de um          | ia ampli | iação do empre        | eendime         | ento?        | Não        |       | Sim        |        |        |                 |          |            |
| Se <b>SIM</b> (item 4.2), i | informa  | ar a <b>Quantidad</b> | <b>e</b> (confo | rme o parâ   | metro de   | por   | te e resp  | ectiv  | a unio | dade da ativio  | dade ob  | jeto       |
| da licença: - an            | tes da   | ampliação             |                 |              | - dep      | ois c | da ampli   | iação  | )      |                 |          |            |
| 4.4 O empreendim            | iento já | possui algum          | a licença       | a ambienta   | l emitida  | pelo  | órgão e    | estad  | lual?  | Não             | Sin      | า          |
| Caso sim, preenche          | er quad  | ro a seguir. Se       | ampliaç         | ão, indicar  | na colunc  | ı "ob | jeto do li | icenc  | iamei  | nto" a ativida  | de princ | cipal      |
| relacionada à amp           | liação.  |                       |                 |              |            |       |            |        |        |                 |          |            |
|                             |          | 4.4                   | .1 Licen        | ças ambien   | itais vige | ntes  | (inclusive | AAF)   |        |                 |          |            |
| Processo PA COPAM           | ln⁰      | Tipo da lice          | ença            | Objet        | o do licen | iame  | ento       | D      | ata de | e concessão     | Va       | alidade    |
|                             |          |                       |                 |              |            |       |            |        |        |                 |          |            |
|                             |          |                       |                 |              |            |       |            |        |        |                 |          |            |
|                             |          |                       |                 |              |            |       |            |        |        |                 |          |            |
|                             |          |                       |                 |              |            |       |            |        |        |                 |          |            |
|                             |          |                       |                 |              |            |       |            | 1      |        |                 |          |            |
| 4.5 Fase do obieto          |          | Fase projeto          | Fas             | e instalação | . Г        | a     | iniciar    |        | inicia | ada em:         |          |            |
| do requerimento:            | L        |                       | Fas             | e de opera   | ção 📙      | a     | iniciar    |        | inicia | ada em:         |          |            |

Indicar coordenadas geográficas em SIRGAS 2000 para localização do ponto central do empreendimento, no item 5.5.

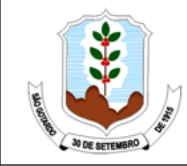

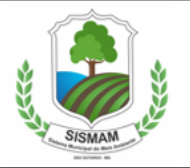

| E E Coordonada                                                                 | , goográficas                                                        | om SIRGAS 20                                                          |                                                   | ização do PON                                       | ITO CEN                           | TRAL                          | o emoreendir                                     | nanto:                                           |
|--------------------------------------------------------------------------------|----------------------------------------------------------------------|-----------------------------------------------------------------------|---------------------------------------------------|-----------------------------------------------------|-----------------------------------|-------------------------------|--------------------------------------------------|--------------------------------------------------|
| 5.5 Coordenada                                                                 | s geograficas,                                                       | em sindas 20                                                          | l atituda                                         | 128480 00 PON                                       |                                   | TINAL                         | Longitude                                        | nento.                                           |
|                                                                                | 1.0                                                                  | Crew                                                                  | Mieute                                            | Converte                                            |                                   |                               | Mieute                                           | Segurda                                          |
| Coordenadas                                                                    | geograficas                                                          | Grau                                                                  | WINGLO                                            | Segundo                                             | Gia                               | au                            | Windto                                           | Segundo                                          |
|                                                                                |                                                                      |                                                                       |                                                   |                                                     |                                   |                               |                                                  |                                                  |
| Coordenadas<br>planas UTM                                                      | 22                                                                   | X=                                                                    |                                                   | (7 dígitos)                                         | Y=                                |                               |                                                  | (7 dígitos)                                      |
|                                                                                |                                                                      | 6. Cara                                                               | cterização do e                                   | empreendime                                         | ento                              |                               |                                                  |                                                  |
| 6.1 A Utilização d                                                             | do Recurso Hí                                                        | drico é/será ex                                                       | clusiva de Co                                     | ncessionária                                        | Local?                            | Nã                            | o Sim. (I                                        | r para item 7)                                   |
| 6.1.1 Se <b>Não</b> , o p                                                      | reenchimento                                                         | o do quadro a s                                                       | seguir é obriga                                   | tório.                                              |                                   |                               |                                                  |                                                  |
|                                                                                | Ato Aut                                                              | orizativo                                                             |                                                   |                                                     |                                   | Nú                            | mero                                             |                                                  |
|                                                                                |                                                                      |                                                                       |                                                   |                                                     |                                   |                               |                                                  |                                                  |
|                                                                                |                                                                      |                                                                       |                                                   |                                                     |                                   |                               |                                                  |                                                  |
|                                                                                |                                                                      |                                                                       |                                                   |                                                     |                                   |                               |                                                  |                                                  |
|                                                                                |                                                                      |                                                                       |                                                   |                                                     |                                   |                               |                                                  |                                                  |
| 6.2 Há/haverá c<br>x Não Sin                                                   | aptação de á§<br>n. № da DA(                                         | gua superficial<br>C/IGAM                                             | em Área de C                                      | onflito por use                                     | o de rec                          | ursos l                       | hídricos?                                        |                                                  |
| 6.3 Faz uso de Au                                                              | utorização / Re                                                      | egularização p                                                        | ara Intervençã                                    | ão Ambiental                                        | ?                                 |                               |                                                  |                                                  |
| Não Sin                                                                        | n. № do(s)o                                                          | ertificado (s):                                                       |                                                   |                                                     |                                   |                               |                                                  |                                                  |
|                                                                                |                                                                      |                                                                       | 7. Declar                                         | ações                                               |                                   |                               |                                                  |                                                  |
| Preencher Item 4                                                               | .4.                                                                  |                                                                       |                                                   |                                                     |                                   |                               |                                                  |                                                  |
| - DECLARO, sob a<br>na prestação des<br>a 5 anos e multaj<br>artigo 19 da Reso | s penas da lei,<br>tas informaçã<br>), c/c artigo 3º<br>olução CONAN | que as informa<br>les constitui cri<br>2 da Lei de crin<br>1A 237/97. | ações prestado<br>ime, na forma<br>nes ambientai: | ns são verdade<br>do artigo 299<br>s, c/c artigo 1: | iras e q<br>9, do có<br>9, §3º, i | ue esto<br>digo pe<br>item 5, | u ciente de qu<br>enal (pena de<br>do Decreto 3: | ie a falsidade<br>reclusão de 1<br>9.424/98, c/c |
| Dete                                                                           |                                                                      | Ness                                                                  | -                                                 |                                                     |                                   | image                         | a da ECE a ser                                   | instan                                           |
| Data                                                                           |                                                                      | Nome l                                                                | egivei do resp                                    | onsavel pelo                                        | preence                           | iment                         | o do FCE e ass                                   | anatura                                          |
| Os desumentes                                                                  | listados os To                                                       | a<br>1 - 9 tom cr 4                                                   | n relação de d                                    | ocumentos                                           | dofiniti                          |                               | ancominted                                       |                                                  |
| Supram respons                                                                 | ável para o e-                                                       | mail informed                                                         | o no sistema (                                    | te requerime                                        | nto                               | va sera                       | encaminiau                                       | a pela                                           |
|                                                                                | ererpere d'er                                                        |                                                                       | a constanting to                                  |                                                     |                                   |                               |                                                  |                                                  |

Ao final do preenchimento, a versão completa do FCE deverá ser impressa (Módulos de 1 a 5) e o responsável pelo preenchimento deverá assiná-lo, conforme procuração e dar entrada no setor de Tributação na Prefeitura onde será orientado aos proximos passos.

A versão completa do FCE é composta dos módulos 1 a 5, ou seja, das telas 1 a 3, a tela específica da caracterização da modalidade/fase (Tela 4: LAS Cadastro; Tela 5: LAS RAS, Tela 6: Licenciamento Concomitante ou Trifásico, Tela 7: Renovação) e da Tela 8: Declaração de Dispensa do Licenciamento Ambiental.

A relação de documentos que deverá ser apresentada será gerada pelo SISTEMA MUNICIPAL DO MEIO AMBIENTE – SISMAM por meio do Formulário de Orientação Básica - FOB e deverão ser entregues no balcão do órgão licenciador na forma física e digital (uma versão do arquivo em formato de planilha do excel e outra versão impressa, assinada e digitalizada) para andamento da solicitação de licenciamento ambiental.

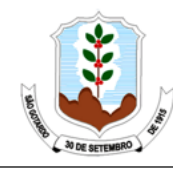

SISMAM LAW

#### 1.7 Módulo 5 - Tela 6 - Licenciamento Ambiental Concomitante (LAC) ou trifásico (LAT)

Caso a modalidade de licenciamento do empreendimento LAC – Licenciamento Ambiental Concomitante – ou LAT – Licenciamento Ambiental Trifásico –, o formulário para preenchimento deverá ser o disponível na tela 6.

| MÓDULO 5. CARACTERIZAÇÃO DO EMPREENDIMENTO                                         |
|------------------------------------------------------------------------------------|
| LICENCIAMENTO AMBIENTAL CONCOMITANTE (LAC) OU TRIFÁSICO (LAT)                      |
| 1. Identificação do empreendedor                                                   |
| 1.1 Empreendedor/Razão Soci                                                        |
| 1.2 CNPJ/CPF:                                                                      |
| 1.3 Endereço 1.4 Nº                                                                |
| 1.5 Complement L.6 Bairro:                                                         |
| 1.7 Caixa Postal: 1.8 CEP: 1.9 Município: 1.10 UF:                                 |
| 1.11 Telefon: 1.12 Email:                                                          |
| 1.13 As atividades são ou serão desenvolvidas por:                                 |
| Pessoa física Pessoa jurídica                                                      |
| Proprietário Arrendatário Posseiro Outros. Especificar:                            |
| 2. Identificação do empreendimento                                                 |
| Informação do Empreendimento igual a do Empreendedor: Sim Não                      |
| 2.1 Empreendimento/Razão Soci:                                                     |
| 2.2 CNPJ/CPF:                                                                      |
| 2.3 Responsável legal:                                                             |
| 2.4 Endereço 2.5 №                                                                 |
| 2.6 Complement 2.7 Bairro:                                                         |
| 2.8 Caixa Postal:         2.9 CEP:         2.10 Município:         2.11 UF:        |
| 2.12 Telefone 2.13 E-mail:                                                         |
| 2.14 Referência do loca                                                            |
| 2.15 Microempresa ou microempreendedor individual: Sim Não                         |
| 2.16 Agricultor Familiar ou Empreendedor Familiar Rural: Sim Não                   |
| 2.17 Associação ou cooperativa de catadores de materiais reciclávei Sim Não        |
| 2.18 Possui RPPN maior que 20% da área total do imóvel: Sim Não                    |
| 3. Endereço para correspondência                                                   |
| Endereço igual ao Empreendedor ou Empreendimento Outro, preencha os campos abaixo: |
| 3.1 EndereçoNº                                                                     |
| Complemento: Bairro:                                                               |

No item 4, conforme já observado na orientação relativa às telas 4 e 5, alguns campos serão preenchidos de forma automática, conforme dados inseridos em etapas anteriores.

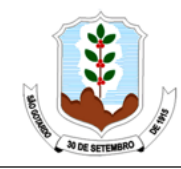

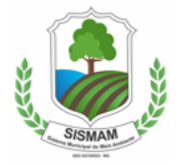

SISTEMA MUNICIPAL DO MEIO AMBIENTE - SISMAM

|                                | 4. Dados das                            | atividades d    | o en  | npreendiment   | to    |                  |             |
|--------------------------------|-----------------------------------------|-----------------|-------|----------------|-------|------------------|-------------|
| Código<br>Atividade            | Descrever atividade<br>empreendimento   | efetiva         | do    | Parâmetro      | 0     | Quantidade       | Unidad<br>e |
|                                |                                         |                 |       | -              |       |                  | -           |
|                                |                                         |                 |       | -              |       |                  | -           |
|                                |                                         |                 |       | -              |       |                  | -           |
|                                |                                         |                 |       | -              |       |                  | -           |
|                                |                                         |                 |       | -              |       |                  | -           |
|                                |                                         |                 |       | -              |       |                  | -           |
|                                |                                         |                 |       | -              |       |                  | -           |
|                                |                                         |                 |       | -              |       |                  | -           |
|                                |                                         |                 |       | -              |       |                  | -           |
|                                |                                         |                 |       | -              |       |                  | -           |
| É necessário lis<br><u>11.</u> | star outras atividades além das o       | descritas acin  | na?   | Não            | Sin   | n. Utilizar quad | ro na Tela  |
| 4.1 Classe resul               | tante do empreendimento                 |                 |       |                |       |                  |             |
| 4.2 Informações                | sobre o processo de licenciamen         | nto mineral – A | NM/   | DNPM (some     | nte p | ara mineração)   |             |
| Titular ou Reque               |                                         |                 |       |                |       |                  |             |
| Ano:                           | rocesso DNPM/ANM e                      |                 |       |                |       |                  |             |
| 4.3 Trata-se de                | uma ampliação do empreendimer           | nto? Não        |       | Sim            |       |                  |             |
| Se <b>SIM</b> (item 4. objeto  | .3), informar a <b>Quantidade</b> (conf | orme o parân    | netro | de porte e re  | espe  | ctiva unidade da | a atividade |
| da licença: - a                | antes da ampliação                      | - dep           | ois d | la ampliação   |       |                  |             |
| 4.4 O empreer estadual?        | ndimento já possui alguma lice          | ença ambienta   | al er | nitida pelo ó  | rgão  | Não Sir          | n           |
| Caso sim, pree<br>principal    | ncher quadro a seguir. Se ampli         | iação, indicar  | na c  | coluna "objeto | do    | licenciamento" a | a atividade |
| relacionada à ai               | mpliação.                               |                 |       |                |       |                  |             |

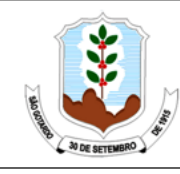

SISTEMA MUNICIPAL DO MEIO AMBIENTE - SISMAM

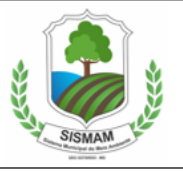

|                                                                                                    |                                                                                                    | 5. Lo                                                                                                    | ocalização do e                                                                 | mpreendiment                                                          | to                             |                                   |           |        |
|----------------------------------------------------------------------------------------------------|----------------------------------------------------------------------------------------------------|----------------------------------------------------------------------------------------------------|---------------------------------------------------------------------------------|-----------------------------------------------------------------------|--------------------------------|-----------------------------------|-----------|--------|
| 5.1 A área do en                                                                                                    | npreendimen                                                                                                | to abrange/a                                                                                                    | brangerá outr                                                                   | os município                                                          | Sim Nã                         | 0                                 |           |        |
| 5.1.1 Se sim. qua                                                                                                    | ais?                                                                                                    |                                                                                                    |                                                                                 | <u> </u>                                                              |                                | -                                 |           |        |
| 5.1.2 Qual muni                                                                                                    | cípio com mai                                                                                              | or percentua                                                                                                    | l da área do e                                                                  | empreendime                                                           |                                | Selecionar                        |           |        |
|                                                                                                    |                                                                                                    |                                                                                                    | 5.1.                                                                            | 3 SUPRAM                                                              |                                |                                   |           |        |
| E 2 Coordonaday                                                                                                    | - accaráficas                                                                                              | om SIRGAS 2                                                                                                    |                                                                                 | lização do D(                                                         |                                | de empreen                        | dimonto   |        |
| 5.2 coordenada:                                                                                                    | s geograficas,                                                                                             | eni sindas zi                                                                                                    | latituda                                                                        |                                                                       | CENTRAL                        | Longitude                         | imento    | -      |
| Coordendas                                                                                                    | eográficas                                                                                                 | Grau                                                                                                    | Minuto                                                                          | Segundo                                                               | Grau                           | Minuto                            | Segur     | do     |
| coordendas g                                                                                                    | cogranicas                                                                                                 | Giau                                                                                                    | Williaco                                                                        | Segundo                                                               | Giau                           | Windto                            | Segui     | luo    |
| Coordenadas                                                                                                    | Selecionar                                                                                                 |                                                                                                    |                                                                                 |                                                                       |                                |                                   |           |        |
| planas UTM                                                                                                    | fuso                                                                                                    | X=                                                                                                    |                                                                                 | (7 dígitos)                                                           | Y=                             |                                   | (7 dí     | gitos) |
|                                                                                                    |                                                                                                    |                                                                                                    | 6. Uso de reci                                                                  | ırso hídrico                                                          |                                |                                   |           |        |
| 6.2 A Utilização<br>6.3 Existe Proces<br>Não Sir<br>6.4 Uso não outo<br>Código do uso:<br>Código do uso:<br>6.5 Utilização do | do Recurso Hi<br>so de Outorg<br>n. № Proces<br>orgado (ainda<br>qu<br>qu<br>o Recurso Hída<br>n. Informar | ídrico é/será<br>a já solicitad<br>so Administr<br>a não possui<br>antidade<br>uantidade<br>rico é ou será<br>: DAC/IGAM | exclusiva de (<br>o junto ao IG/<br>ativ<br>Outorga)<br>Cód<br>Cód<br>Coletiva? | Concessionár<br>AM <i>(Em análise</i><br>digo do uso:<br>digo do uso: | ia Loca   Nã<br>e)<br>qu<br>qu | o Sim. (I<br>antidade<br>antidade | r para it | :em 7) |
| (A Declaração de                                                                                                    | Área de Conflit                                                                                            | o DAC/IGAM, d                                                                                                    | deverá ser solio                                                                | citada no IGAN                                                        | l ou através das               | SUPRAMs)                          |           |        |
| Código do uso:                                                                                                    | qu                                                                                                    | antidade                                                                                                    | Cód                                                                             | digo do uso:                                                          | qu                             | antidade                          |           |        |
| 6.6 O empreend                                                                                                    | imento já obt                                                                                              | eve anteriorn                                                                                                    | nente Outorga                                                                   | a?                                                                    |                                |                                   |           |        |
| № da Portaria/a                                                                                                    | no:                                                                                                    |                                                                                                    | Nº da I                                                                         | Portaria/ano:                                                         |                                |                                   |           |        |
| 6.7 Trata-se de l                                                                                                    | Revalidação/R                                                                                              | Renovação de                                                                                                    | Outorga?                                                                        |                                                                       |                                |                                   |           |        |
| № da Portaria/a                                                                                                    | no:                                                                                                    |                                                                                                    | Vº da I                                                                         | Portaria/ano:                                                         |                                |                                   |           |        |
| 6.8 Trata-se de l                                                                                                    | Retificação de                                                                                             | e portaria de                                                                                                    | Outorga?                                                                        |                                                                       |                                |                                   |           |        |
| № da Portaria/a                                                                                                    | no:                                                                                                    |                                                                                                    | Vº da                                                                           | Portaria/ano:                                                         |                                |                                   |           |        |
|                                                                                                    |                                                                                                    |                                                                                                    |                                                                                 |                                                                       |                                |                                   |           |        |

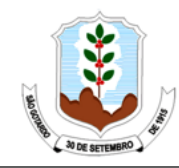

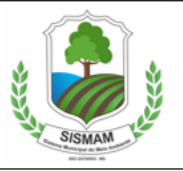

|   | 7. Autorização para intervenção ambiental e/ou intervenção em área de preservação<br>permanente e/ou Declaração de Colheita e comercialização                                                                                                    |
|---|----------------------------------------------------------------------------------------------------|
|   | 7.1 caso ja tenna processo de intervenção ambiental ou de intervenção em APP ou pedido de Deciaração de<br>Colheita e Comercialização (protocolados e/ou em análise no IEF) referente a esse empreendimento<br>informar o (s) número (s):                                                                                                    |
|   | 7.2 Caso já tenha Autorização para Intervenção Ambiental ou Declaração de Colheita e Comercialização<br>liberada para esse empreendimento informar o (s) número (s):                                                                                                    |
|   | 7.3 O empreendimento está localizado em zona rural ? Não Sim.                                                                                                    |
| ł | 7.3.1 Pretende compensar Reserva Legal em Unidade de Conservação? Não Sim.<br>7.4 Trata-se de imóvel rural? Não Sim. Nº do Recibo de Inscrição no CAR                                                                                                    |
|   | 7.5 Haverá necessidade de nova supressão/intervenção neste empreendimento, além dos itens                                                                                                    |
|   | relacionados nas perguntas 7.1 e 7.2 ?                                                                                                    |
|   | Não. (Passe e encerra esse tópico) Sim. Responda as perguntas 7.6 e 7.7                                                                                                    |
|   | 7.6 Ocorrerá supressão de vegetação? Não Sim. Se sim, informar:                                                                                                    |
|   | 7.6.1 nativa (passe para o item 7.7) plantada (responda o item 7.6.2)                                                                                                    |
|   | 7.6.2 E vinculada, legal ou contratualmente, a empresas consumidoras de produtos floresta Não Sim.                                                                                                    |
|   | 7.7 Ocorrera supressao/Intervenção em Area de Preservação Permanente (APP)?                                                                                                    |
|   | 8. Pagamentos                                                                                                    |
|   | Selecione uma opção de Pagamento.                                                                                                    |
|   | planilha sejam superiores, pagar a diferença antes do julgamento.                                                                                                    |
|   | No ato da Formalização do processo, pagar 30% do valor da tabela e o restante em até 5 (cinco) parcelas mensais e consecutivas, não inferiores a 500 (quinhentas) Ufemgs cada, e caso os custos apurados na planilha sejam superiores, pagar a diferença antes do julgamento Obs: incidirá juros de mora de 1% (um por cento) ao mês e multa de 2% (dois por cento) do valor das parcelas pagas após o vencimento |
|   | No ato da Formalização do processo, pagar 30% do valor da tabela e o restante de forma integral após a<br>apresentação da planilha de custos.                                                                                                    |
|   | Nota 1: Em qualquer das situações acima, ficam o julgamento e a emissão da Licença condicionados à<br>quitação integral dos custos, conforme art. 34º, da DN COPAM nº 217/2017.<br>Nota 2: Os valores eventualmente pagos a maior em relação ao custo apurado na apresentação da Planilha<br>referente a LP, LI e LO, classes III e IV , na hipótese nas duas primeiras opções, serão ressarcidos ao              |
|   | 9. Declaração                                                                                                    |
|   | - DECLARO, sob as penas da lei, que as informações prestadas são verdadeiras e que estou ciente de que a falsidade na<br>prestação destas informações constitui crime, na forma do artigo 299, do código penal (pena de reclusão de 1 a 5 anos<br>e multa), c/c artigo 3º da lei de crimes ambientais, c/c artigo 19, §3º, item 5, do decreto 39424/98, c/c artigo 19 da<br>resolução CONAMA 237/97.              |
|   | Data Nome Jegível do responsável pelo preenchimento do ECE e assinatura                                                                                                    |
|   | 10. Relação de documentos                                                                                                    |
|   | Os documentos listados na Tela 8 tem caráter orientativo e a listagem definitiva será encaminhada pela                                                                                                    |
|   | Supram responsável para o e-mail informado no sistema de requerimento.                                                                                                    |
|   |                                                                                                    |

Ao final do preenchimento, assim como relatado no descritivo referente às telas 4 e 5, a versão completa do FCE deverá ser impressa (Módulos de 1 a 5 + Orientação para Formalização de Processo) e o responsável pelo preenchimento deverá assiná-lo, conforme procuração, uam vez que o "FCE (versão assinada) - Formulário de Caracterização do Empreendimento",

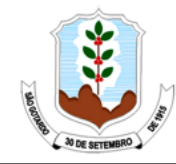

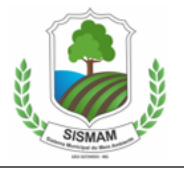

exigido no requerimento de licenciamento ambiental para todas as modalidades, essa assinatura é imprescindível.

A versão completa do FCE é composta dos módulos 1 a 5, o seja, das telas 1 a 3 e a tela específica da caracterização da modalidade/fase (Tela 4: LAS Cadastro; Tela 5: LAS RAS, Tela 6: Licenciamento Concomitante ou Trifásico, Tela 7: Renovação), e da Tela 8: Declaração de Dispensa do Licenciamento Ambiental.

A relação de documentos que deverá ser apresentada será disponibilizada por meio do Formulario de Orientação básica – FOB no balcão do órgão licenciador – SISMAM na forma física e digital (uma versão do arquivo em formato de planilha do excel e outra versão impressa, assinada e digitalizada) para andamento da solicitação de licenciamento ambiental.

#### 1.8 Módulo 5 - Tela 7 – Renovação de Licenciamento Ambiental

Em casos de renovação de Licenciamento Ambiental que seja enquadrado nas modalidades de LAC ou LAT, o formulário da Tela 7 deve ser o utilizado para preenchimento.

|                           | MÓDULO 5. CARACTERIZAÇÃO DO EMPREENDIMENTO             |
|---------------------------|--------------------------------------------------------|
|                           | RENOVAÇÃO DE LICENCIAMENTO AMBIENTAL                   |
|                           | 1. Identificação do empreendedor                       |
| 1.1 Empreendedor/Razão    | Social:                                                |
| 1.2 CNPJ/CPF:             |                                                        |
| 1.3 Endereço:             | 1.4 №:                                                 |
| 1.5 Complemento:          | 1.6 Bairro:                                            |
| 1.7 Caixa Postal:         | 1.8 CEP: 1.9 Município: 1.10 UF:                       |
| 1.11 Telefone:            | 1.12 Email:                                            |
| 1.13 As atividades são o  | a serão desenvolvidas por:                             |
| Pessoa física             | Pessoa jurídica                                        |
| Proprietário              | Arrendatário Posseiro Outros. Especificar:             |
|                           | 2. Identificação do empreendimento                     |
| Informação do E           | mpreendimento igual a do Empreendedor: Sim Não         |
| 2.1 Empreendimento/Raz    | ăo Social:                                             |
| 2.2 CNPJ/CPF:             |                                                        |
| 2.3 Responsável legal:    |                                                        |
| 2.4 Endereço:             | 2.5 №:                                                 |
| 2.6 Complemento:          | 2.7 Bairro:                                            |
| 2.8 Caixa Postal:         | 2.9 CEP: 2.10 Município: 2.11 UF:                      |
| 2.12 Telefone:            | 2.13 Email:                                            |
| 2.14 Referência do local: |                                                        |
| 2.15 Microempresa ou m    | icroempreendedor individual: Sim Não                   |
| 2.16 Agricultor Familiar  | ou Empreendedor Familiar Rural: Sim Não                |
| 2.17 Associação ou coop   | erativa de catadores de materiais recicláveis: Sim Não |
| 2.18 Possui RPPN maior    | que 20% da área total do imóvel: Sim Não               |

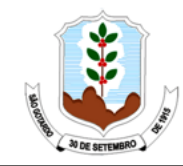

SISTEMA MUNICIPAL DO MEIO AMBIENTE - SISMAM

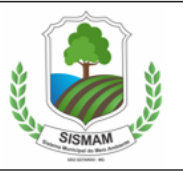

|                                                                                                    |                                                                                        |                                | 3. E                                                                                                  | ndereço para                                                                                                    | correspo                                                                            | ondência                                                                  |            |                                                                                                    |                                                                               |                                                |
|----------------------------------------------------------------------------------------------------|----------------------------------------------------------------------------------------|--------------------------------|----------------------------------------------------------------------------------------------------|----------------------------------------------------------------------------------------------------|-------------------------------------------------------------------------------------|---------------------------------------------------------------------------|------------|----------------------------------------------------------------------------------------------------|-------------------------------------------------------------------------------|------------------------------------------------|
| Endereço igual ao                                                                                                    | Emp                                                                                    | oreende                        | edor <i>ou</i>                                                                                        | Empreendime                                                                                                    | ento                                                                                | Outro                                                                     | , preencha | os ca                                                                                                    | ampos abaix                                                                   | :0:                                            |
| 3.1 Endereço                                                                                                    |                                                                                        |                                |                                                                                                    |                                                                                                    |                                                                                     |                                                                           |            |                                                                                                    | Nº:                                                                           |                                                |
| Complemento:                                                                                                    |                                                                                        |                                |                                                                                                    |                                                                                                    | Bair                                                                                | ro:                                                                       |            |                                                                                                    |                                                                               |                                                |
| Caixa Postal:                                                                                                    |                                                                                        | CEP:                           |                                                                                                    | 3.2 Mu                                                                                                    | nicípio:                                                                            |                                                                           |            |                                                                                                    | UF:                                                                           |                                                |
| 3.4 Telefone:                                                                                                    |                                                                                        |                                | 3.5                                                                                                   | Email:                                                                                                    |                                                                                     |                                                                           |            |                                                                                                    |                                                                               |                                                |
|                                                                                                    |                                                                                        |                                | 4. Dados d                                                                                            | las renovaçõe:                                                                                                    | s do emp                                                                            | preendim                                                                  | ento       |                                                                                                    |                                                                               |                                                |
| 4.1 Nº do processo                                                                                                    | o de rev                                                                               | alidaçã                        | ăo da licença d                                                                                       | e operação:                                                                                                    | /                                                                                   | /                                                                         | /          | _                                                                                                    |                                                                               |                                                |
| Código Atividade                                                                                                    | Ativ                                                                                   | vidade e                       | fetiva do empre                                                                                       | endimento                                                                                                    | Par                                                                                 | âmetro                                                                    | Quantio    | lade                                                                                                    | Quantidad<br>atual utiliza                                                    | e<br>da Unidade                                |
| G-02-12-7                                                                                                    |                                                                                        |                                |                                                                                                    |                                                                                                    | Área                                                                                | Inundada                                                                  | 5.000,     | 00                                                                                                    |                                                                               | ha                                             |
| 0.02.12.7                                                                                                    |                                                                                        |                                |                                                                                                    |                                                                                                    |                                                                                     |                                                                           | _          |                                                                                                    |                                                                               | -                                              |
|                                                                                                    |                                                                                        |                                |                                                                                                    |                                                                                                    |                                                                                     |                                                                           |            |                                                                                                    |                                                                               | -                                              |
|                                                                                                    |                                                                                        |                                |                                                                                                    |                                                                                                    |                                                                                     | •                                                                         |            |                                                                                                    |                                                                               | -                                              |
|                                                                                                    |                                                                                        |                                |                                                                                                    |                                                                                                    |                                                                                     | -                                                                         |            |                                                                                                    |                                                                               | -                                              |
|                                                                                                    |                                                                                        |                                |                                                                                                    |                                                                                                    |                                                                                     | •                                                                         |            |                                                                                                    |                                                                               |                                                |
|                                                                                                    |                                                                                        |                                |                                                                                                    |                                                                                                    |                                                                                     | •                                                                         |            |                                                                                                    |                                                                               | -                                              |
|                                                                                                    |                                                                                        |                                |                                                                                                    |                                                                                                    |                                                                                     |                                                                           |            |                                                                                                    |                                                                               |                                                |
|                                                                                                    |                                                                                        |                                |                                                                                                    |                                                                                                    |                                                                                     |                                                                           |            |                                                                                                    |                                                                               | -                                              |
|                                                                                                    |                                                                                        |                                |                                                                                                    |                                                                                                    |                                                                                     |                                                                           |            |                                                                                                    | 1                                                                             |                                                |
| 4.2 Classe resultante                                                                                                    | e do emp                                                                               | preendir                       | nento                                                                                                 |                                                                                                    | ſ                                                                                   |                                                                           |            |                                                                                                    | 4                                                                             |                                                |
| 4.2 Classe resultante                                                                                                    | e do emp                                                                               | preendir                       | nento                                                                                                 |                                                                                                    |                                                                                     |                                                                           |            |                                                                                                    | 4                                                                             |                                                |
| 4.2 Classe resultante<br>4.3 Outros proces                                                                                                    | e do emp<br>sos de l                                                                   | oreendir<br>licença:           | nento<br>s deste empree                                                                               | ndimento a se                                                                                                    | erem ren                                                                            | ovadas:                                                                   |            |                                                                                                    | 4                                                                             |                                                |
| 4.2 Classe resultante<br>4.3 Outros proces<br>Processo PA COPA                                                                                                    | e do emp<br>sos de l<br>MI nº                                                          | licença:<br>Nº do              | nento<br>s deste empree<br>certificado LO                                                             | ndimento a se<br>Data de cono                                                                                                    | erem ren                                                                            | ovadas:<br>Data de                                                        | e validade | F                                                                                                    | 4<br>Processo no D<br>miner                                                   | NPM (caso de<br>acão)                          |
| 4.2 Classe resultante<br>4.3 Outros proces<br>Processo PA COPA                                                                                                    | e do emp<br>sos de l<br>M nº                                                           | licença:<br>Nº do              | nento<br>s deste empree<br>certificado LO                                                             | ndimento a se<br>Data de conc                                                                                                    | erem reno                                                                           | ovadas:<br>Data de                                                        | e validade | F                                                                                                    | 4<br>Processo no D<br>miner                                                   | NPM (caso de<br>ação)                          |
| 4.2 Classe resultante<br>4.3 Outros proces<br>Processo PA COPA                                                                                                    | e do emp<br>sos de l                                                                   | licença<br>Nº do               | nento<br>s deste empree<br>certificado LO                                                             | ndimento a se<br>Data de cono                                                                                                    | erem rene<br>cessão                                                                 | ovadas:<br>Data de                                                        | e validade | F                                                                                                    | 4<br>Processo no D<br>miner                                                   | NPM (caso de<br>ação)                          |
| 4.2 Classe resultante<br>4.3 Outros proces<br>Processo PA COPA                                                                                                    | e do emp<br>sos de l<br>M nº                                                           | licença:<br>Nº do              | nento<br>s deste empree<br>certificado LO                                                             | ndimento a se<br>Data de conc                                                                                                    | erem reno                                                                           | ovadas:<br>Data de                                                        | e validade | F                                                                                                    | 4<br>Processo no D<br>miner                                                   | NPM (caso de<br>ação)                          |
| 4.2 Classe resultante<br>4.3 Outros proces<br>Processo PA COPA                                                                                                    | e do emp<br>sos de l<br>M nº                                                           | licença<br>Nº do               | nento<br>s deste empree<br>certificado LO                                                             | ndimento a se<br>Data de conc                                                                                                    | erem reno                                                                           | ovadas:<br>Data de                                                        | e validade | F                                                                                                    | 4<br>Processo no D<br>miner                                                   | NPM (caso de<br>ação)                          |
| 4.2 Classe resultante 4.3 Outros proces Processo PA COPA                                                                                                    | e do emp<br>sos de l<br>M nº                                                           | licença<br>Nº do               | nento<br>s deste empree<br>certificado LO                                                             | ndimento a se<br>Data de cono                                                                                                    | rem ren                                                                             | ovadas:<br>Data de                                                        | e validade | F                                                                                                    | 4<br>Processo no D<br>miner                                                   | NPM (caso de<br>ação)                          |
| 4.2 Classe resultante                                                                                                    | e do emp<br>sos de l                                                                   | licença:<br>Nº do              | nento<br>s deste empree<br>certificado LO                                                             | ndimento a se<br>Data de conc                                                                                                    | erem reno                                                                           | ovadas:<br>Data de                                                        | e validade | F                                                                                                    | 4<br>Processo no D<br>miner                                                   | NPM (caso de<br>ação)                          |
| 4.2 Classe resultante 4.3 Outros proces Processo PA COPA                                                                                                    | e do emp<br>sos de l<br>M nº                                                           | licença:<br>Nº do              | nento<br>s deste empree<br>certificado LO<br>5. Lo                                                    | ndimento a se<br>Data de cono<br>calização do e                                                                                                 | erem reno<br>esssão                                                                 | ovadas:<br>Data de                                                        | e validade | F                                                                                                    | 4<br>Processo no D<br>miner                                                   | NPM (caso de<br>ação)                          |
| 4.3 Outros proces  Processo PA COPA  5.1 A área do emp                                                                                                    | e do emp<br>sos de l<br>M nº                                                           | Nº do                          | nento s deste empree certificado LO 5. Lo brange/abrang                                               | ndimento a se<br>Data de cono<br>Data de cono<br>calização do e<br>gerá outros mu                                                               | rem ren<br>essão<br>mpreen<br>unicípios                                             | ovadas:<br>Data de<br>dimento<br>s? Sir                                   | e validade | F<br>F                                                                                                    | 4<br>Processo no D<br>miner                                                   | NPM (caso de<br>ação)                          |
| 4.2 Classe resultante<br>4.3 Outros proces<br>Processo PA COPA<br>5.1 A área do emp<br>5.1.1 Se sim, quais                                                                     | e do emp<br>sos de l<br>M nº<br>reendin                                                | Nº do                          | nento s deste empree certificado LO 5. Lo brange/abrang                                               | ndimento a se<br>Data de cono<br>Data de cono<br>calização do e<br>gerá outros mu                                                               | erem reno<br>esssão<br>mpreeno<br>unicípios                                         | ovadas:<br>Data de<br>dimento<br>s? Sir                                   | e validade | F                                                                                                    | 4 Processo no D miner                                                         | NPM (caso de<br>ação)                          |
| 4.2 Classe resultante<br>4.3 Outros proces<br>Processo PA COPA<br>5.1 A área do emp<br>5.1.1 Se sim, quais<br>5.1.2 Qual municí                                                | e do emp<br>sos de l<br>M nº<br>reendin<br>s?<br>pio com                               | Nº do                          | s deste empree<br>certificado LO<br>5. Lo<br>brange/abrang<br>percentual da                           | ndimento a se<br>Data de cono<br>calização do e<br>gerá outros mu<br>área do empr                                                               | eendime                                                                             | ovadas:<br>Data de<br>dimento<br>s? Sir                                   | e validade | F<br>F<br>S                                                                                                    | 4 Processo no D miner                                                         | NPM (caso de<br>ação)                          |
| 4.2 Classe resultante<br>4.3 Outros proces<br>Processo PA COPA<br>5.1 A área do emp<br>5.1.1 Se sim, quais<br>5.1.2 Qual municí                                                | e do emp<br>sos de l<br>M nº<br>reendin<br>s?<br>pio com                               | Nº do                          | nento s deste empree certificado LO 5. Lo brange/abrang percentual da                                 | ndimento a se<br>Data de cono<br>Data de cono<br>coalização do e<br>gerá outros mu<br>área do empr<br>5.1                                       | rem ren<br>ressão<br>mpreen<br>unicípios<br>eendime<br>.3 SUPRA                     | ovadas:<br>Data de<br>dimento<br>s? Sir<br>ento?                          | e validade | F<br>E<br>E<br>E<br>E<br>E<br>E<br>E<br>E<br>E<br>E<br>E<br>E<br>E<br>E<br>E<br>E<br>E<br>E<br>E                                                                                                    | 4<br>Processo no D<br>miner                                                   | NPM (caso de<br>ação)                          |
| 4.2 Classe resultante<br>4.3 Outros proces<br>Processo PA COPA<br>5.1 A área do emp<br>5.1.1 Se sim, quais<br>5.1.2 Qual municí<br>5.2 Coordenadas g                           | e do emp<br>sos de l<br>M nº<br>reendin<br>s?<br>pio com                               | nento a<br>n maior             | s deste empree<br>certificado LO<br>5. Lo<br>brange/abrang<br>percentual da                           | ndimento a se<br>Data de cono<br>calização do e<br>gerá outros mu<br>área do empr<br>5.1<br>para localiza                                       | eendime<br>3 SUPRA<br>ção do F                                                      | ovadas:<br>Data de<br>dimento<br>s? Sir<br>ento?<br>AM<br>PONTO CE        | m          | F<br>F<br>I<br>I<br>I<br>I<br>I<br>I<br>I<br>I<br>I<br>I<br>I<br>I<br>I<br>I<br>I<br>I<br>I<br>I                                                                                                    | 4 Processo no D miner elecionar eendimento:                                   | NPM (caso de<br>ação)                          |
| 4.2 Classe resultante<br>4.3 Outros proces<br>Processo PA COPA<br>5.1 A área do emp<br>5.1.1 Se sim, quais<br>5.1.2 Qual municíp<br>5.2 Coordenadas g                          | reendin<br>s?<br>pio com                                                               | nento a<br>n maior<br>icas, en | nento s deste empree certificado LO 5. Lo brange/abrang percentual da n SIRGAS 2000,                  | ndimento a se<br>Data de cono<br>Data de cono<br>calização do e<br>gerá outros mu<br>área do empr<br>5.1<br>para localiza<br>Latitude           | eendime<br>ção do F                                                                 | ovadas:<br>Data de<br>dimento<br>s? Sir<br>ento?<br>AM<br>PONTO CE        | m          | a for a second second s | 4 Processo no D miner elecionar eendimento: ongitude                          | NPM (caso de<br>ação)                          |
| 4.2 Classe resultante<br>4.3 Outros proces<br>Processo PA COPA<br>5.1 A área do emp<br>5.1.1 Se sim, quais<br>5.1.2 Qual municí<br>5.2 Coordenadas ge<br>Coordendas ge         | e do emp<br>sos de l<br>M nº<br>reendin<br>s?<br>pio com<br>geográfic                  | nento a<br>nicas, en           | s deste empree<br>certificado LO<br>5. Lo<br>brange/abrang<br>percentual da<br>n SIRGAS 2000,<br>Grau | ndimento a se<br>Data de cono<br>Data de cono<br>calização do e<br>gerá outros mu<br>área do empr<br>5.1<br>para localiza<br>Latitude<br>Minuto | eendime<br>ção do F<br>Segu                                                         | ovadas:<br>Data de<br>dimento<br>s? Sir<br>ento?<br>AM<br>PONTO CE<br>ndo | m          | ião<br>S<br>mpre                                                                                                    | 4<br>Processo no D<br>miner<br>elecionar<br>eendimento:<br>ongitude<br>Minuto | NPM (caso de<br>ação)                          |
| 4.2 Classe resultante<br>4.3 Outros proces<br>Processo PA COPA<br>5.1 A área do emp<br>5.1.1 Se sim, quais<br>5.1.2 Qual municí<br>5.2 Coordenadas g<br>Coordenadas glanas UTM | e do emp<br>sos de l<br>M nº<br>reendin<br>s?<br>pio com<br>geográfic<br>seleci<br>fue | nento a<br>maior<br>icas, en   | nento s deste empree certificado LO  forange/abrang percentual da n SIRGAS 2000, Grau X=              | ndimento a se<br>Data de cono<br>Data de cono<br>calização do e<br>gerá outros mu<br>área do empr<br>5.1<br>para localiza<br>Latitude<br>Minuto | rem ren<br>ressão<br>mpreen<br>unicípios<br>eendime<br>.3 SUPRA<br>ção do F<br>Segu | ovadas:<br>Data de<br>dimento<br>s? Sir<br>ento?<br>AM<br>PONTO CE<br>ndo | m          | ião<br>S<br>mpree<br>L                                                                                                    | 4 Processo no D miner elecionar eendimento: ongitude Minuto                   | NPM (caso de<br>ação)<br>Segundo<br>(7 dígitos |

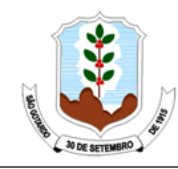

SISTEMA MUNICIPAL DO MEIO AMBIENTE - SISMAM

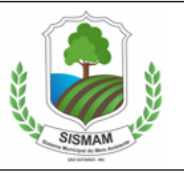

| 6. Uso de recurso hídrico                                                                                                    |                                                                                                    |  |  |  |  |
|----------------------------------------------------------------------------------------------------|----------------------------------------------------------------------------------------------------|--|--|--|--|
| 6.1 O empreendimento faz uso ou intervenção e<br>6.2 A Utilização do Recurso Hídrico é/será exclus<br>6.3 Existe Processo de Outorga já solicitado junt<br>Não Sim. № Processo Administrativ                                                                                                    | em recurso hídrico outorgáve Não Sim.<br>siva de Concessionária Loca Não Sim. (Ir para item 7)<br>so ao IGAM <i>(Em análise)</i> |  |  |  |  |
| 6.4 Uso não outorgado (ainda não possui Outor                                                                                                    | ga)                                                                                                    |  |  |  |  |
| Código do uso: quantidade                                                                                                    | Código do uso: quantidade                                                                                                    |  |  |  |  |
| Código do uso: quantidade                                                                                                    | Código do uso: quantidade                                                                                                    |  |  |  |  |
| 6.5 Utilização do Recurso Hídrico é ou será Cole<br>Não Sim. Informar : DAC/IGAM                                                                                                    | tiva?                                                                                                    |  |  |  |  |
| (A Declaração de Área de Conflito DAC/IGAM, deverá                                                                                                    | ser solicitada no IGAM ou através das SUPRAMs)                                                                                   |  |  |  |  |
| Código do uso: quantidade                                                                                                    | Código do uso: quantidade                                                                                                    |  |  |  |  |
| 6.6 O empreendimento já obteve anteriormente                                                                                                    | Outorga?                                                                                                    |  |  |  |  |
| № da Portaria/ano:                                                                                                    | № da Portaria/ano:                                                                                                    |  |  |  |  |
| 6.7 Trata-se de Revalidação/Renovação de Outo                                                                                                    | rga?                                                                                                    |  |  |  |  |
| № da Portaria/ano:                                                                                                    | № da Portaria/ano:                                                                                                    |  |  |  |  |
| 6.8 Trata-se de Retificação de portaria de Outorga?                                                                                                    |                                                                                                    |  |  |  |  |
| № da Portaria/ano:                                                                                                    | № da Portaria/ano:                                                                                                    |  |  |  |  |
| NUTA: Uso de volume insignificante é definido pela UFISHIT em que o empreendimento está localizado. Informe-se no site do<br>SIAM (www.siam.mg.gow.br) através DN CERIT n° 03/2004 e DN CERIT n° 34/2010 e para cadastramento acesse o enderego<br>eletrônico usoinsignificante igam.mg.gow.br . |                                                                                                    |  |  |  |  |
| 7. Autorização para intervenção am                                                                                                    | biental e/ou intervenção em área de preservação                                                                                  |  |  |  |  |
| permanente e/ou Declaração de Colheita e comercialização                                                                                                    |                                                                                                    |  |  |  |  |
| 7.1 Caso Ja tenna processo de intervenção ambiental ou de intervenção em APP ou pedido de Declaração de<br>Colheita e Comercialização (protocolados e/ou em análise no IEF) referente a esse empreendimento<br>informar o (s) número (s):                                                        |                                                                                                    |  |  |  |  |
| 7.2 Caso já tenha Autorização para Intervenção Ambiental ou Declaração de Colheita e Comercialização<br>liberada para esse empreendimento informar o (s) número (s):                                                                                                    |                                                                                                    |  |  |  |  |
| 7.3 O empreendimento está localizado em zona                                                                                                    | rural ? Não Sim.                                                                                                    |  |  |  |  |
| 7.3.1 Pretende compensar Reserva Legal em Unidade de Conservação? Não Sim.                                                                                                    |                                                                                                    |  |  |  |  |
| 7.4 Trata-se de imóvel rural? Não Sim № do Recibo de Inscrição no CAR                                                                                                    |                                                                                                    |  |  |  |  |

| Não. (Passe encerra esse tópico) Sim. Re                                                                                                    | Não. (Passe encerra esse tópico) Sim. Responda as perguntas 7.6 e 7.7 |  |  |  |  |  |
|----------------------------------------------------------------------------------------------------|-----------------------------------------------------------------------|--|--|--|--|--|
| 7.6 Ocorrerá supressão de vegetação? Não                                                                                                    | Sim. Se sim, informar:                                                |  |  |  |  |  |
| 7.6.1 nativa (passe para o item 7.7)                                                                                                    | plantada (responda o item 7.6.2)                                      |  |  |  |  |  |
| 7.6.2 É vinculada, legal ou contratualmente, a empresas consumidoras de produtos floresta Não Sim.                                                                                                    |                                                                       |  |  |  |  |  |
| 7.7 Ocorrerá supressão/intervenção em Área de Preservação Permanente (APP)? Não Sim.                                                                                                    |                                                                       |  |  |  |  |  |
| 8. Pagamentos                                                                                                    |                                                                       |  |  |  |  |  |
| Selecione uma opção de Pagamento:                                                                                                    |                                                                       |  |  |  |  |  |
| No ato da Formalização do processo, pagar o valor integral da tabela, e caso os custos apurados na<br>planilha sejam superiores, pagar a diferença antes do julgamento.                                                                                                    |                                                                       |  |  |  |  |  |
| No ato da Formalização do processo, pagar 30% do valor da tabela e o restante em até 5 (cinco) parcelas<br>mensais e consecutivas, não inferiores a 500 (quinhentas) Ufemgs cada, e caso os custos apurados na<br>planilha sejam superiores, pagar a diferença antes do julgamento Obs: incidirá juros de mora de 1%<br>(um por cento) ao mês e multa de 2% (dois por cento) do valor das parcelas pagas após o vencimento<br>No ato da Formalização do processo, pagar 30% do valor da tabela e o restante de forma integral após a |                                                                       |  |  |  |  |  |
| apresentação da planilha de custos.                                                                                                    |                                                                       |  |  |  |  |  |
| <ul> <li>Nota 1: Em qualquer das situações acima, ficam o julgamento e a emissão da Licença condicionados à quitação integral dos custos, conforme art. 34º, da DN COPAM nº 217/2017.</li> <li>Nota 2: Os valores eventualmente pagos a maior em relação ao custo apurado na apresentação da Planilha referente a LP, LI e LO, classes III e IV , na hipótese nas duas primeiras opções, serão ressarcidos ao empreendedor, desde que esses valores não sejam inferiores a 30% da tabela.</li> </ul>                                 |                                                                       |  |  |  |  |  |
| 9. Declaração                                                                                                    |                                                                       |  |  |  |  |  |
| Declaro sob as penas da lei que as informações prestadas são verdadeiras e que estou ciente de que a falsidade na<br>prestação destas informações constitui crime, na forma do artigo 299, do código penal (pena de reclusão de 1 a 5 anos<br>e multa), c/c artigo 3º da lei de crimes ambientais, c/c artigo 19, §3º, item 5, do decreto 39424/98, c/c artigo 19 da<br>resolução CONAMA 237/97.                                                                                                    |                                                                       |  |  |  |  |  |
|                                                                                                    |                                                                       |  |  |  |  |  |
| Data Nome legível                                                                                                    | do responsável pelo preenchimento do FCE e assinatura                 |  |  |  |  |  |
| 10. Relação de documentos                                                                                                    |                                                                       |  |  |  |  |  |
| <u>Os documentos listados na Tela 8 tem caráter orientativo e a listagem definitiva será encaminhada pela</u><br>Supram responsável para o e-mail informado no sistema de requerimento.                                                                                                    |                                                                       |  |  |  |  |  |

Ao final do preenchimento, a versão completa do FCE deverá ser impressa (Módulos de 1 a 5) e o responsável pelo preenchimento deverá assiná-lo, conforme procuração, (versão assinada e digitalizada), exigido no requerimento de licenciamento ambiental para todas as modalidades. A assinatura é imprescindível.

A versão completa do FCE é composta dos módulos 1 a 5, ou seja, das telas 1 a 3 e a tela específica da caracterização da modalidade/fase (Tela 4: LAS Cadastro; Tela 5: LAS RAS, Tela 6: Licenciamento Concomitante ou Trifásico, Tela 7: Renovação), além da Tela 8: Declaração de Dispensa do Licenciamento Ambiental.

Ressalta-se a necessidade de anexar o referido documento em duas versões (uma versão do arquivo em formato de planilha do excel e outra versão impressa, assinada e digitalizada) para andamento da solicitação de licenciamento ambiental.

É necessário observar aviso disponível na tela 7 a respeito das atividades que estão dispensadas de renovação de regularização ambiental. Entretanto, para essas atividades, não será emitida declaração de dispensa de licenciamento. Nos termos da Instrução de Serviço nº 01/2018, nesses casos, "O empreendedor poderá solicitar emissão de 2ª via do certificado no qual constará a seguinte informação: "Atividade não sujeita a renovação, nos termos do art.12 da Deliberação Normativa Copam nº 217 de 2017".

> Atenção: Ficam dispensadas do processo de renovação de regularização de ambiental, LO, LAS ou AAF, as seguintes atividades listadas no artigo 12 da DN COPAM nº 217/2017: E-01 Infraestrutura de transporte; E-02-03-8 Linhas de transmissão de energia elétrica; E-03-01-8 Barragem de saneamento ou perenização; E-05-01-1 Barragens ou bacias de amortecimento de cheias; E-05-02-9 Diques de contenção de cheias de corpo d'água; E-03-02-6 Canalização e/ou retificação de curso d'água; E-04 Parcelamento do solo: E-05-04-5 Transposição de águas entre bacias; E-03-05-0 Interceptores, emissários, elevatórias e reversão de esgoto; E-05-06-0 Parques cemitérios; G-05 Infraestrutura de irrigação.

#### 1.9 Módulo 5 – Tela 08 – Declaração de Dispensa de Licenciamento Ambiental

Para os casos em que a Tela 3 indicar a modalidade de licenciamento como não passível e atividades que não estão listadas na DN nº 219/2018, o empreendedor deverá preencher a Tela 8.

| MÓDULO 5. DECLARAÇÃO DE DISPENSA DE LICENCIAMENTO AMBIENTAL                                |                       |              |               |            |  |  |  |
|--------------------------------------------------------------------------------------------|-----------------------|--------------|---------------|------------|--|--|--|
| 1. Identificação do empreendimento                                                         |                       |              |               |            |  |  |  |
| 1.1 Empreendedor/Razão Soci                                                                |                       |              |               |            |  |  |  |
| 1.2 CNPJ nº                                                                                | CPF nº                |              |               |            |  |  |  |
| 1.3 Empreendimento/Razão Soci;                                                             |                       |              |               |            |  |  |  |
| 1.4 CNPJ nº                                                                                | CPF nº                | CPF nº       |               |            |  |  |  |
| 1.5 Responsável legal:                                                                     |                       |              |               |            |  |  |  |
| 1.6 Endereço                                                                               |                       | 1.7 Nº:      |               |            |  |  |  |
| 1.8 Complement                                                                             | L9 Bairro:            |              |               |            |  |  |  |
| 1.10 CEP:1.11 Município:                                                                   | Selecionar            | 1            | .12 UF:       |            |  |  |  |
| 1.13 Telefone 1.14 Email                                                                   |                       |              |               |            |  |  |  |
| 1.15 Supram:                                                                               |                       |              |               |            |  |  |  |
| 2. Dados das ativid                                                                        | ades do empreendimer  | ito          |               |            |  |  |  |
| 2.1 Trata-se de atividade não listada no Anexo Único                                       | o da Deliberação Nor  | mativa COPAN | VI nº 217/17? |            |  |  |  |
| Não Sim. Descrever, sucintamente, a(s) ativ                                                | vidade(s) realizada(s | ) no empreen | dimento no o  | juadro aba |  |  |  |
| Item                                                                                       | Descrição             |              |               |            |  |  |  |
| 1                                                                                          |                       |              |               |            |  |  |  |
| 2                                                                                          |                       |              |               |            |  |  |  |
| 3                                                                                          |                       |              |               |            |  |  |  |
| 4                                                                                          |                       |              |               |            |  |  |  |
| 5                                                                                          |                       |              |               |            |  |  |  |
| 2.2 Trata-se de atividade listada no Anexo Único da Deliberação Normativa COPAM nº 217/17? |                       |              |               |            |  |  |  |
| Código Atividade Descrição da atividade                                                    | Parâmetro             | Quantidade   | Unidade       | Classe     |  |  |  |
|                                                                                            |                       |              | -             |            |  |  |  |
|                                                                                            |                       |              | -             |            |  |  |  |

Bom preenchimento!

MAIORES INFORMAÇÕES

Prefeitura Municipal de São Gotardo

Sistema Municipal do Meio Ambiente - SISMAM

meioambiente@saogotardo.mg.gov.br

(34) 3671-7110